## Table des matières :

| Table des matières :   | 1 |
|------------------------|---|
| Objectif :             | 1 |
| Paramétrage :          | 2 |
| Installation service   | 6 |
| Création d'une forêt : | 7 |

# Avant-Propos

## Compétences :

- A1.1.1 Analyse du cahier des charges d'un service à produire
- A1.2.4 Déterminer des tests nécessaires à la validation d'un service
- A3.3.3 Gestion des identités et des habilitations
- A4.1.9 Rédaction d'une documentation technique

Paramétrage d'un Windows server 2008 32bits : 4Go de Ram, 32Go de stockage.

Mot de passe administrateur : password1234

## Objectif :

Dans cette procédure, nous allons montrer comment installer et configurer un serveur Windows 2008.

| OS                   | Distribution |
|----------------------|--------------|
| Windows serveur 2008 | Windows      |

## Paramétrage :

Système d'exploitation  $\rightarrow$  Windows server 2008 (installation complète)

## Mot de passe administrateur : password1234

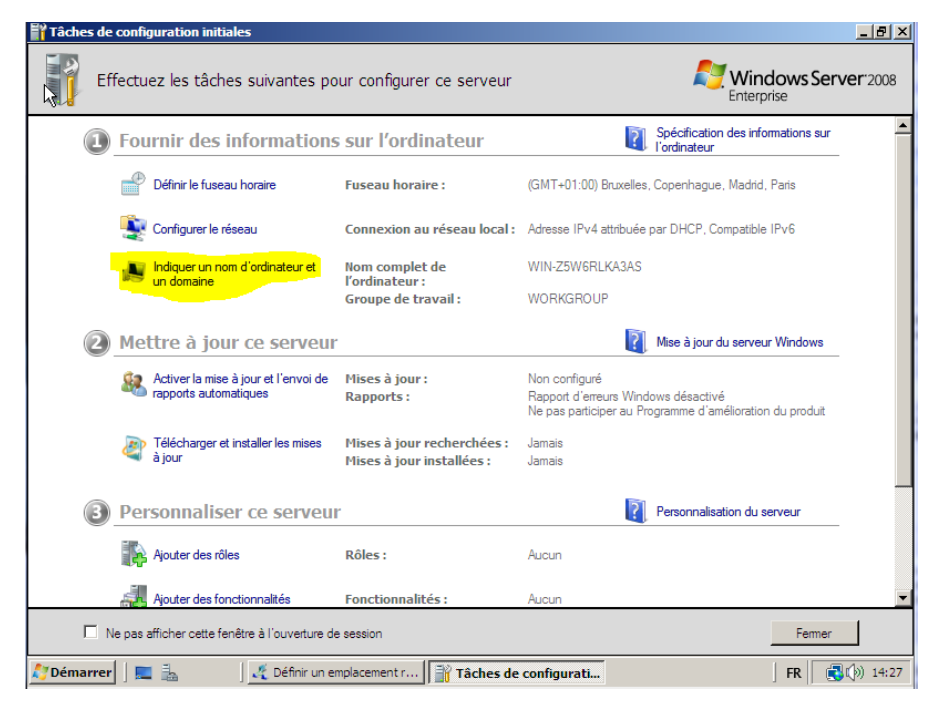

Il faut changer le nom de domaine.

MARIETTE ARTHUR 19/01/16 VERSION: 1

[Windows serveur 2008]

| 📲 Tâches de config                                                                                        | uration initiales                                                                                                    |                                                                                                    |
|----------------------------------------------------------------------------------------------------|----------------------------------------------------------------------------------------------------|----------------------------------------------------------------------------------------------------|
| Effectue                                                                                                  | z les tâches suivantes pour configurer ce serveur                                                                                                    | <b>Windows Server</b> 2008<br>Enterprise                                                                                                    |
| Eou<br>Fou<br>E<br>E<br>E<br>E<br>E<br>E<br>E<br>E<br>E<br>E<br>E<br>E<br>E<br>E<br>E<br>E<br>E<br>E<br>E | Propriétés système       Decemètres sustème aussoés       Litilisation à diatance         Modification du nom ou du domaine de l'ordinateur       X         Vous pouvez modifier le nom et l'appartenance de cet<br>ordinateur. Ceci peut influer sur l'accès aux ressources en<br>réseau. Informations complémentaires       votre         Nom de l'ordinateur :       X       X         W2008       Autres       Hiar | Spécification des informations sur l'ordinateur Bruxelles, Copenhague, Madrid, Paris sttribuée par DHCP, Compatible IPv6 KA3AS b Mise à jour du serveur Windows |
| en er                                                                                                    | Membre d'un                                                                                                    | urs Windows désactivé<br>per au Programme d'amélioration du produit                                                                                             |
|                                                                                                    | OK Annuler Appliquer                                                                                                    | Fermer                                                                                                    |
| 🏹 Démarrer 🔤 📃                                                                                            | Définir un emplacement                                                                                                    | Propriétés système   FR   🔂 🖓 14:29                                                                                                    |

Apres modification du nom d'ordi, l'ordinateur va demander de redémarrer.

Contrôle+ alt + dell pour pouvoir s'identifier ou input> keyboard> insert cntrl-alt-dellP

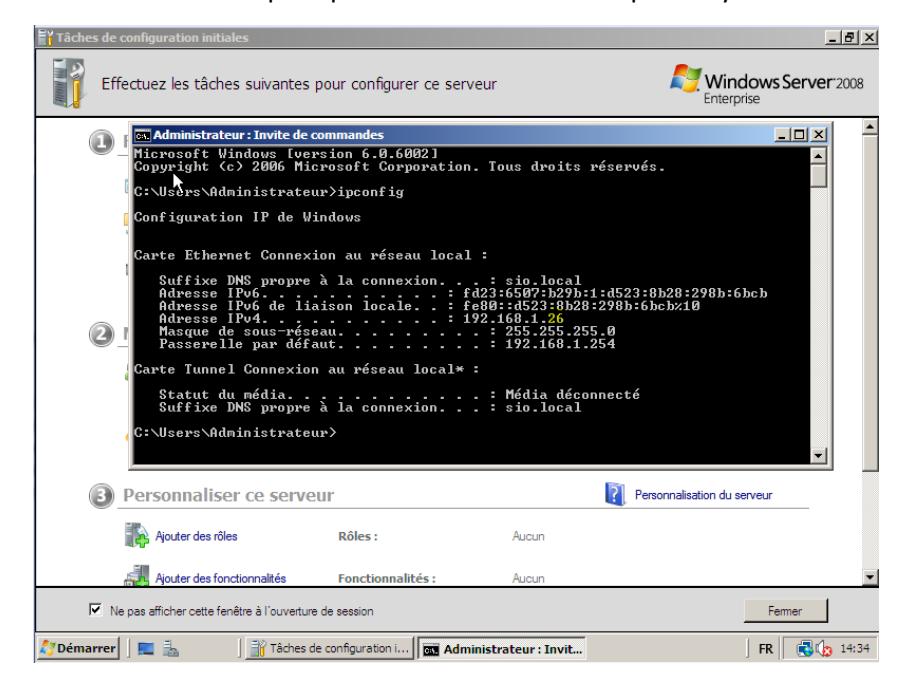

#### Il faut mettre l'IP en fixe a cause du DHCP

| Fournir des informations sur l'ordinateur  |                                  | Spécification des informations s<br>l'ordinateur |  |
|--------------------------------------------|----------------------------------|--------------------------------------------------|--|
| Définir le fuseau horaire                  | Fuseau horaire :                 | (GMT+01:00) Bruxelles, Copenhague, Madrid, Paris |  |
| Configurer le réseau                       | Connexion au réseau local :      | 192.168.1.26, Compatible IPv6                    |  |
| Indiquer un nom d'ordinateur et un domaine | Nom complet de<br>l'ordinateur : | W2008                                            |  |
|                                            | Groupe de travail :              | WORKGROUP                                        |  |
|                                            |                                  |                                                  |  |

## Puis propriétés

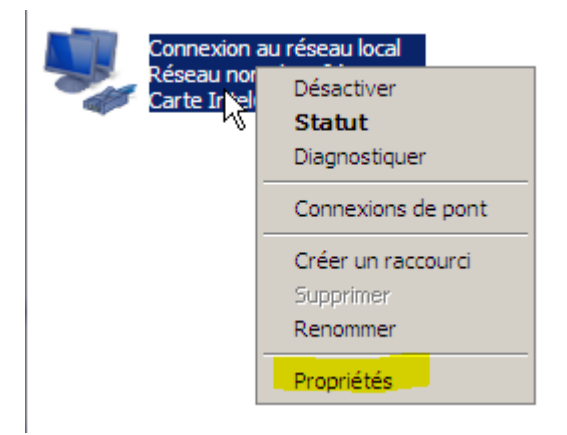

## Pour encore faire propriété sur ipv4 :

| Connexion en utilisant :           Image: Carte Intel(R) PRO/1000 MT pour station de travail                                                                                                    | Général<br>Les paramètres IP peuvent être déterminés automatiquement si votre<br>réseau le permet. Sinon, vous devez demander les paramètres IP<br>appropriés à votre administrateur réseau. |
|----------------------------------------------------------------------------------------------------|----------------------------------------------------------------------------------------------------|
| Configurer<br>Cette connexion utilise les éléments suivants :<br>Cette connexion utilise les éléments suivants :<br>Cette connexion utilise les éléments suivants :<br>Cette connexion utilise les éléments suivants :<br>Cette connexion utilise les éléments suivants pour les réseaux M<br>Cette connexion d'ICP/IPv6)<br>Cette connexion d'ICP/IPv6)<br>Cette connexion d'IC | Obtenir une adresse IP automatiquement     Utiliser l'adresse IP suivante :     Adresse IP :                                                                                                 |
| Installer Désinstaller Propriétés Description Protocolo TCP/IP (Transmission Control Protocol/Internet Protocol) Le protocole de réseau étendu par défaut qui permet la communication entre différents réseaux                                                                                                    | Utiliser l'adresse de serveur DNS suivante :     Serveur DNS préféré :     Serveur DNS auxiliaire :     Avancé                                                                               |

## Et le DNS : 127.0.0.1

Ne pas oubliez la passerelle par défaut : 192.168.1.254

Ne pas oublier de désactivé

Maintenant il faut désactiver le pare-feu car il bloque le ping, il faut aller dans « modifier les paramètres »

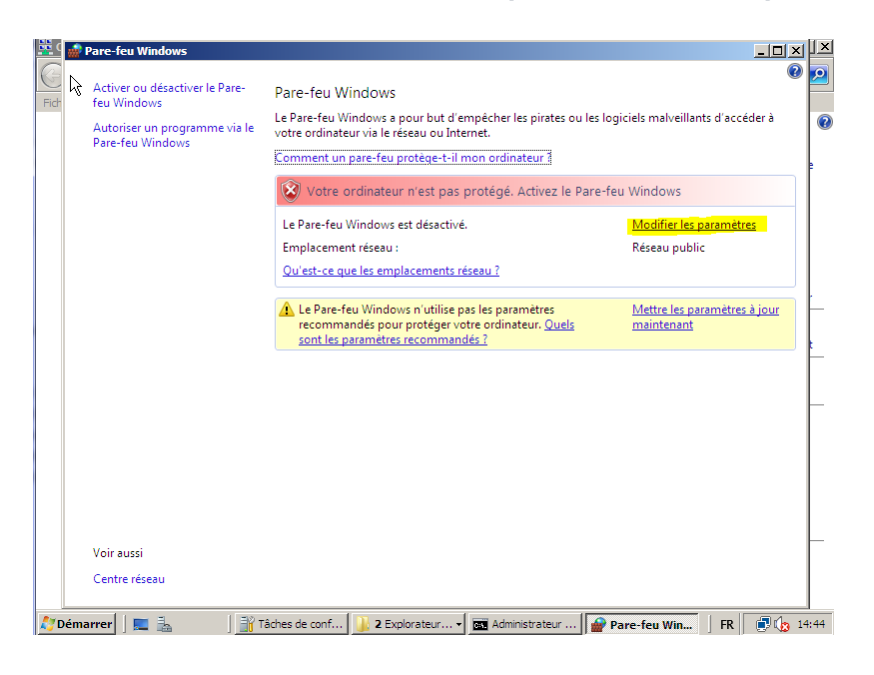

Cours :

Poste01.sio.local FQDN

Poste 01 : Nom d'hote / NetBios

On peut maintenant ping une autre machine ou même son poste.

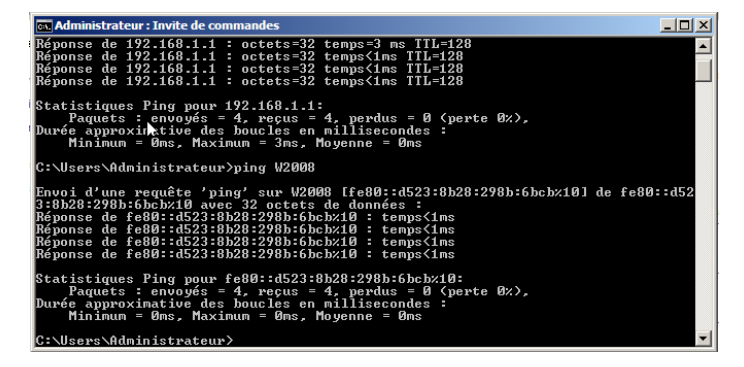

Cours :

Active Directory est un service de domaine, une base d'adresse.

## Installation service

| 🖅 Exécu  | ter X                                                                                                    |
|----------|----------------------------------------------------------------------------------------------------|
|          | Entrez le nom d'un programme, dossier, document ou ressource Internet, et<br>Windows l'ouvrira pour vous. |
| Ouvrir:  | dcpromo 💌                                                                                                 |
|          | 🕐 Cette tâche sera créée avec les autorisations d'administrateur.                                         |
|          |                                                                                                    |
|          | OK Annuler Parcourir                                                                                      |
| 灯 Démarr | er 📔 🔜 🖾 🔤 Administrateur : Invite 🔒 Gestionnaire de serveur                                              |

## Utiliser l'installation en mode avancé

S'il y a un message d'erreur :

## Changer le DNS

| Conr    | nexions réseau                                                                                                    |                                                                   |                                         |                          |
|---------|----------------------------------------------------------------------------------------------------|-------------------------------------------------------------------|-----------------------------------------|--------------------------|
| 00      | Panneau de configuration 🔹                                                                                               | Connexions réseau                                                 | 🔻 🚱 Rechercher                          |                          |
| Fichier | Edition Affichage Outils Avancé<br>Propriétés de Connexion au réseau loc                                                 | ?<br>al XI <sub>zau</sub>                                         | Diagnostiquer cette connexion     *     | 0                        |
| Nc Ge   | estion de réseau                                                                                                    | orie                                                              | de réseau 🔹 Propriétaire 👻 Type 🔹 N° de | téléphone ou adresse 🚽   |
| F       | Propriétés de Protocole Internet ver                                                                                     | sion 4 (TCP/IPv4)                                                 | <u>? ×</u>                              | Ξ                        |
| A       | Général                                                                                                    |                                                                   |                                         |                          |
|         | Les paramètres IP peuvent être détern<br>réseau le permet. Sinon, vous devez d<br>appropriés à votre administrateur rése | inés automatiquement si votre<br>smander les paramètres IP<br>au. |                                         |                          |
|         | O Obtenir une adresse IP automatic                                                                                       | uement                                                            |                                         |                          |
|         | 🕞 Utiliser l'adresse IP suivante : —                                                                                     |                                                                   |                                         |                          |
|         | Adresse IP :                                                                                                    | 192 . 168 . 1 . 26                                                |                                         |                          |
|         | Masque de sous-réseau :                                                                                                  | 255 . 255 . 255 . 0                                               |                                         |                          |
|         | Passerelle par défaut :                                                                                                  | 192 . 168 . 1 . 254                                               |                                         |                          |
|         | C Obtenir les adresses des serveur:                                                                                      | s DNS automatiquement                                             |                                         |                          |
| -       | • Utiliser l'adresse de serveur DNS s                                                                                    | suivante :                                                        |                                         |                          |
|         | Serveur DNS préféré :                                                                                                    | 127.0.0.1                                                         |                                         |                          |
|         | Serveur DNS auxiliaire :                                                                                                 |                                                                   |                                         |                          |
|         | -                                                                                                    | Avancé                                                            |                                         |                          |
|         |                                                                                                    | OK Annu                                                           | ler                                     |                          |
|         | 1                                                                                                    |                                                                   | Assistant Installation des services de  | domaine Active Directory |

Apres avoir relancer l'installation des services, le message d'erreur est remplacé par les paramètres d'une forêt.

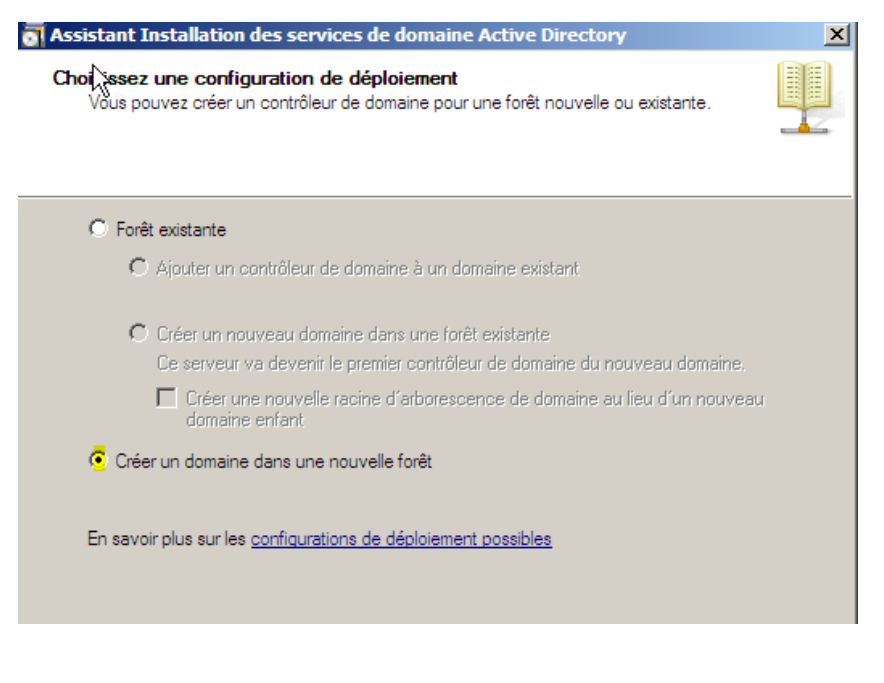

#### Forêt (mon 1er domaine racine)

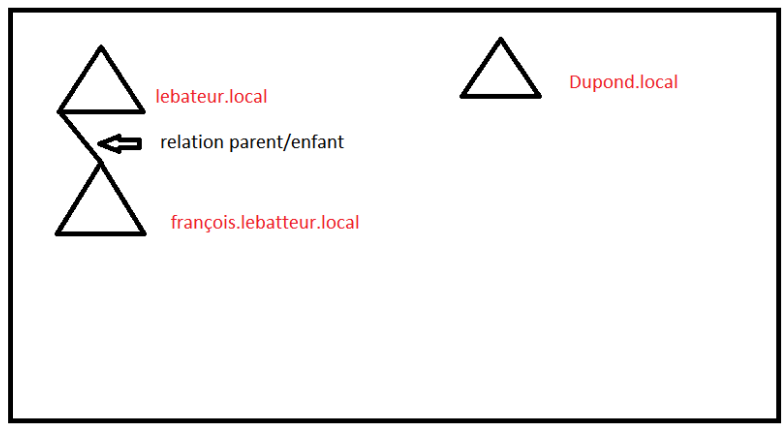

## Création d'une forêt :

## Il faut choisir le nom du domaine :

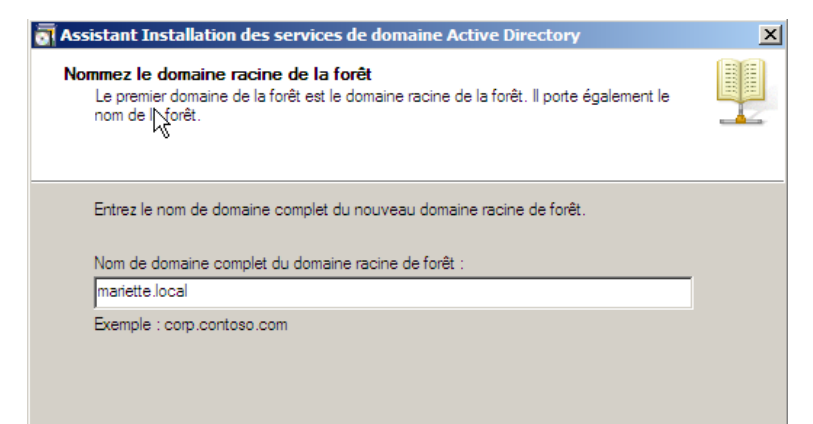

- Pour le nom de domaine NetBios : il n'y a rien à changer.

Pour le niveau de fonctionnel :

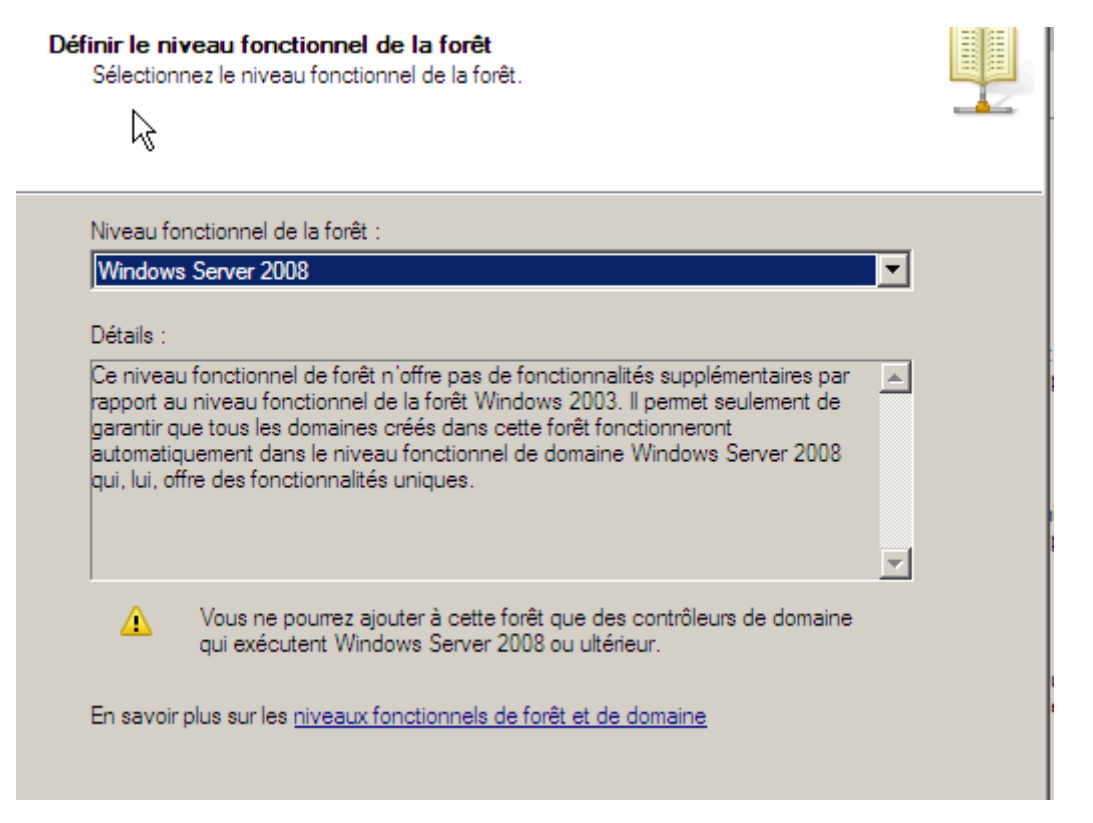

| Assistant Installation des se<br>Options supplémentaires po                                                                                                    | rvices de domaine Active Directory                                                                                                    | ×                                                                           |
|----------------------------------------------------------------------------------------------------|----------------------------------------------------------------------------------------------------|-----------------------------------------------------------------------------|
| Sélectionnez des options sup<br>Reveur DNS<br>Catalogue global                                                                                                    | plémentaires pour ce contrôleur de domaine.                                                                                                    | cet emplacement.                                                            |
| Contrôleur de domaine<br>Informations supplémentain<br>Le premier contrôleur de d<br>global et ne peut pas être<br>Nous vous recommandons<br>contrôleur de domaine. | I est impossible de créer une délégation pour ce serve<br>la zone parente faisant autorité est introuvable ou elle<br>pas le serveur DINS Windows. Si vous procéde à l'inté-<br>une infrastructure DNS existante, vous devez manuelle<br>une délégation avec ce serveur DNS dans la zone pare<br>activer une résolution de nous fiable en dehors du don<br>mariette.local. Sinon, aucune action n'est requise. | ur DNS car<br>n'exécute<br>gration avec<br>ement créer<br>nte pour<br>naine |
| En savoir plus sur les <u>optio</u> r                                                                                                    | Voulez-vous continuer ?                                                                                                    | Non                                                                         |
|                                                                                                    | < Précédent Suivant > Annuler                                                                                                    | Annule                                                                      |

Pour le mot de passe administrateur de restauration  $\rightarrow$  password1234

Il n'y a plus cas faire suivant sur la page du résumé et cocher la case « redémarrer à la fin de l'opération »

| Vérifiez vos sélections :                                                                                                    | Assistant Installation des services de domaine Active Directory                                                                                                    | ement.    |
|----------------------------------------------------------------------------------------------------|----------------------------------------------------------------------------------------------------|-----------|
| Configurer ce serveur en tant<br>d'une nouvelle forêt.<br>Le nouveau nom de domaine<br>forêt.                                               | L'Assistant effectue la configuration des services de domaine Active Directory.<br>Ce processus peut durer de quelques minutes à quelques heures, en fonction<br>de votre environnement et des options que vous avez sélectionnées. | tre<br>s. |
| Le nom NetBIOS du domaine<br>Niveau fonctionnel de la forê<br>Niveau fonctionnel du domair                                                  |                                                                                                    | s.        |
| Site : Default-First-Site-Name<br>Pour modifier une option, cliqi<br>sur Suivant.                                                           | En attente de la fin de l'installation du service DNS                                                                                                    |           |
| Vous pouvez exporter ces pa<br>réponses pour les utiliser avei<br>installation sans assistance.<br>En savoir plus sur l' <u>utilisation</u> | AnnulerRedémarrer à la fin de l'opération                                                                                                    |           |
|                                                                                                    |                                                                                                    |           |

Apres redémarrage, il faudra se connecter sur son domaine et pas en local.FL

Maintenant, il faut faire démarrer > outils d'administrateur > utilisateurs et ordinateurs active directory.

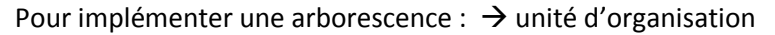

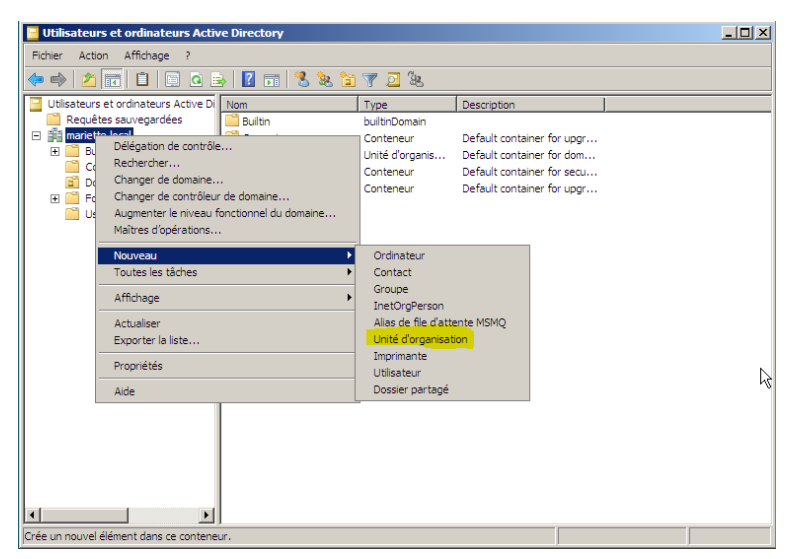

## Pour le nom $\rightarrow$ SU

| Nouvel objet - Unité d'organisation                       | × |
|-----------------------------------------------------------|---|
| Créer dans : mariette.local/                              |   |
| Nom :                                                     |   |
| SUL .                                                     |   |
| Protéger le conteneur contre une suppression accidentelle |   |

Faire de même avec les niveau PROF, SIO(1A,2A)

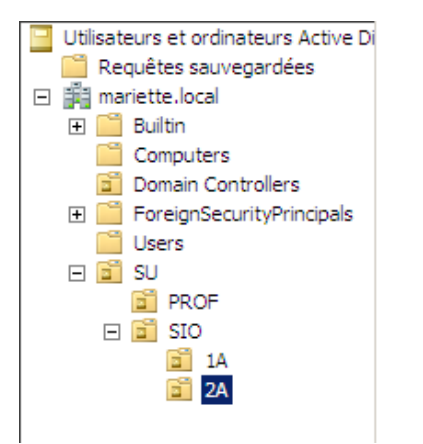

Faire après un nouvel utilisateur sur le dossier 1A

| uvel objet - Utili             | sateur                                                   | X |
|--------------------------------|----------------------------------------------------------|---|
| 🧏 🔓 Créer d                    | Jans : mariette.local/SU/SIO/1A                          |   |
| Prénom :                       | arthur Initiales :                                       |   |
| Nom :                          | mariette                                                 |   |
| Nom complet :                  | arthur mariette                                          |   |
| Nom d'ouverture d<br>amariette | de session de l'utilisateur :<br>@mariette.local         |   |
| Nom d'ouverture d              | de session de l'utilisateur (antérieur à Windows 2000) : |   |
| JWARIETTEX                     | Jamanette                                                |   |
|                                | < Précédent Suivant > Annuler                            |   |

Le mot de passe de l'utilisateur amariette  $\rightarrow$  Password1234 ou pASSWORD1234  $\rightarrow$  password1234

| No | uvel objet - Utilisateur                                                       | × |  |  |  |
|----|--------------------------------------------------------------------------------|---|--|--|--|
| 5  | Créer dans : mariette local/SU/SIO/1A                                          |   |  |  |  |
|    | Mot de passe :                                                                 |   |  |  |  |
|    | Confirmer le mot de passe :                                                    |   |  |  |  |
|    | L'utilisateur doit changer le mot de passe à la prochaine ouverture de session |   |  |  |  |
|    | L'utilisateur ne peut pas changer de mot de passe                              |   |  |  |  |
|    | 🔲 Le mot de passe n'expire jamais                                              |   |  |  |  |
|    | Le compte est désactivé                                                        |   |  |  |  |
|    |                                                                                |   |  |  |  |
|    |                                                                                |   |  |  |  |
| -  | < Précédent Suivant > Annuler                                                  |   |  |  |  |

Après avoir fait terminer.

Clique droit propriété sur notre utilisateur.

Les trois onglets importants :

- Compte
- Profil
- Membre de

Pour supprimer un utilisateur alors que la case de sécurité est cochée, il faut faire fonctionnalités avancées :

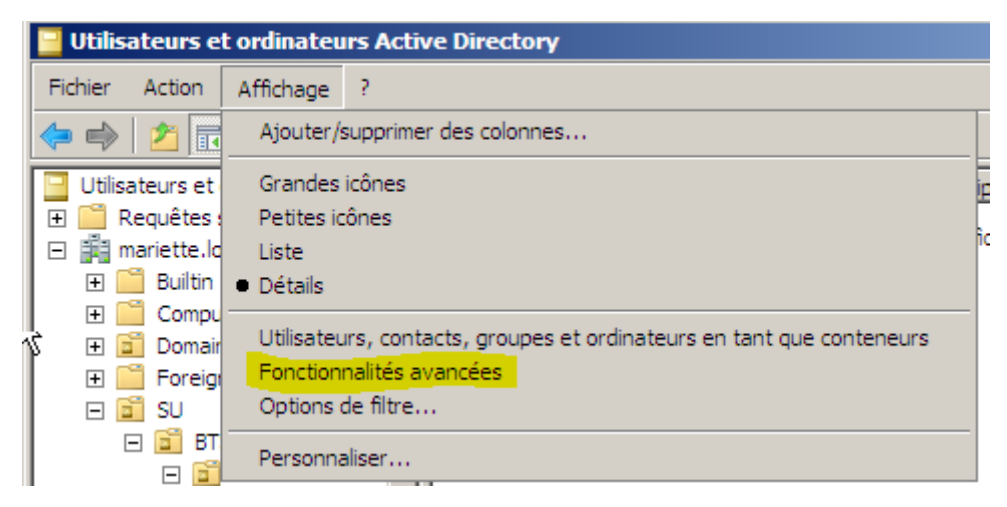

Après il ne reste plus qu'à faire clic droit sur le dossier puis propriété pour décocher dans le paramètre la case de sécurité anti-suppression.

#### Pour crée un modèle il faut faire nouveau utilisateur

| ouvel objet - Utili                  | sateur                                                       | × |
|--------------------------------------|--------------------------------------------------------------|---|
| 🔏 Créer d                            | lans : mariette.local/SU/BTS/SIO/1SIO                        |   |
| Prénda:                              | _modele_1sio Initiales :                                     |   |
| Nom :                                | _modele_1sio                                                 |   |
| Nom complet :                        | _modele_1sio _modele_1sio                                    |   |
| Nom d'ouverture d<br>_modele_1sio_mo | le session de l'utilisateur :<br>dele_1sio @mariette.local 💌 |   |
| Nom d'ouverture d                    | le session de l'utilisateur (antérieur à Windows 2000) :     |   |
| MARIETTE\                            | _modele_1sio_modele_                                         |   |
|                                      |                                                              |   |
|                                      | < Précédent Suivant > Annule                                 | r |

Apres avoir créé le modèle, on peut fait clic droit + copier

| pier l'objet - Utilisa | teur                                                 |    |
|------------------------|------------------------------------------------------|----|
| 🤱 Créer dan            | s : mariette.local/SU/BTS/SIO/1SIO                   |    |
| Prénom :               | Initiales :                                          |    |
| Nom :                  |                                                      |    |
| Nom complet :          |                                                      |    |
| Nom d'ouverture de s   | ession de l'utilisateur :<br>@mariette.local         |    |
| Nom d'ouverture de s   | ession de l'utilisateur (antérieur à Windows 2000) : |    |
| MARIETTE\              |                                                      |    |
|                        |                                                      |    |
|                        | < Précédent Suivant > Annule                         | er |

Il ne reste plus qu'à remplir pour la création d'un nouvel utilisateur sur le modèle d'avant.

| Avoir | une session | ďa         | administration : |
|-------|-------------|------------|------------------|
| /     |             | <b>u</b> u | aurinistration.  |

## Il faut règle dans la virtualbox, dans configurer le Bureau à distance

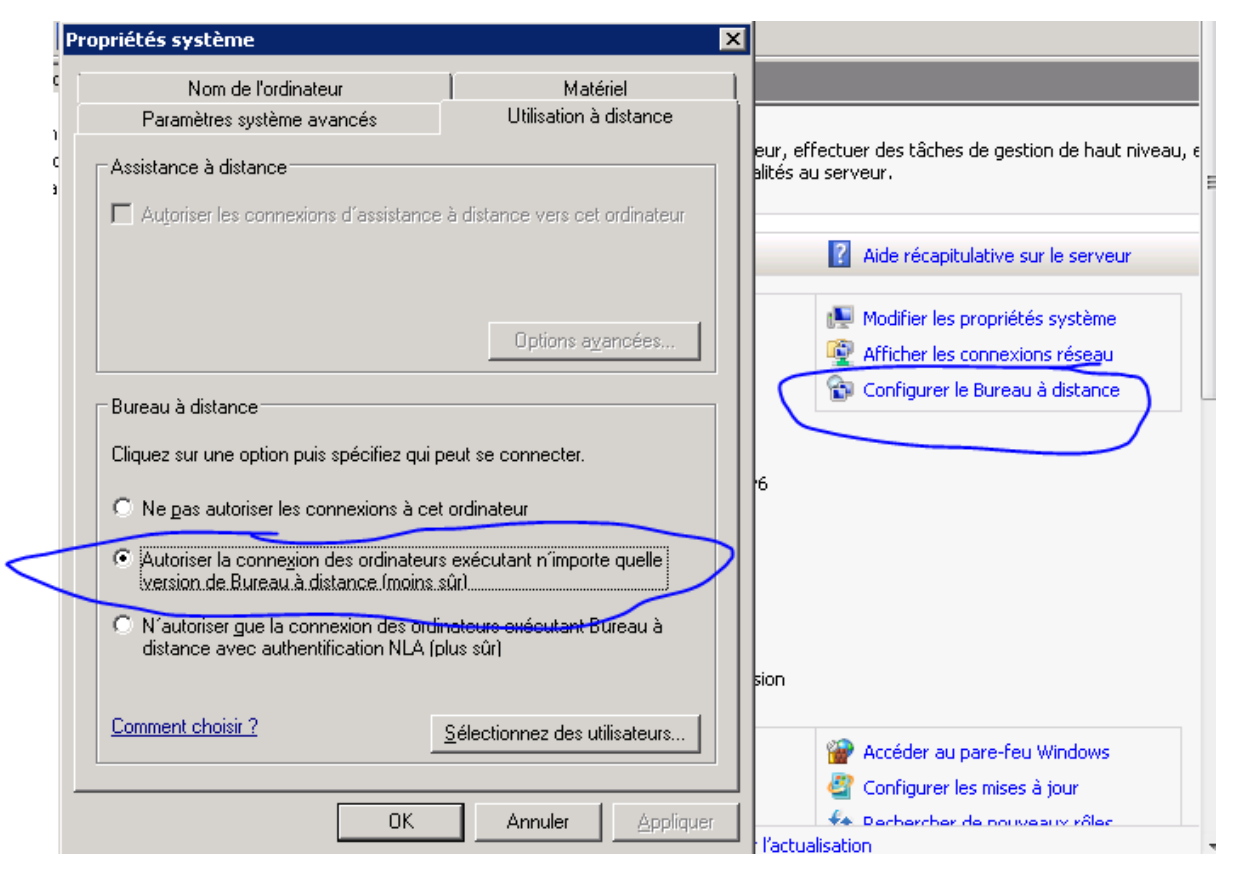

Et il ne reste plus qu'a faire connexion bureau à distance dans notre Windows puis rentrer l'adresse de la virtual box puis rentrer notre compte utilisateur administrateur « MARIETTE\administrateur et mdp password1234 » puis valider oui (voir image suivant)

| S Connexion Bureau à distance                                                                                                    |
|----------------------------------------------------------------------------------------------------|
| Impossible de vérifier l'identité de l'ordinateur distant.<br>Voulez-vous vraiment vous connecter ?                                                               |
| Impossible d'authentifier l'ordinateur distant en raison de problèmes liés à son<br>certificat de sécurité. La poursuite de l'opération peut présenter un risque. |
| Nom du certificat                                                                                                    |
| Nom figurant dans le certificat de l'ordinateur distant :<br>W2008.mariette.local                                                                                 |
| Erreurs de certificat                                                                                                    |
| Les erreurs suivantes se sont produites lors de la validation du certificat<br>de l'ordinateur distant :                                                          |
| Ce certificat de sécurité n'émane pas d'une autorité de certification<br>digne de confriance.                                                                     |
| Voulez-vous vous connecter malgré ces erreurs de certificat ?                                                                                                    |
| Ne pas me redemander pour les connexions à cet ordinateur                                                                                                    |
| Afficher le certificat Oui Non                                                                                                    |
|                                                                                                    |

Il ne reste plus qu'à cliquer sur oui pour avoir la connexion établie.

Pour les partages de fichier : (dossier perso)

Clic droit + propriété du dossier puis l'onglet partage.

Apres avoir règle les partages, on peut test l'accès au fichier en tapant sur la machine d'origine dans ordinateur l'adresse ip de virtualbox « 192.168.1.26 » puis de rentrer les identifiant administrateur « MARIETTE\administrateur et mdp password1234 »

## Résultat :

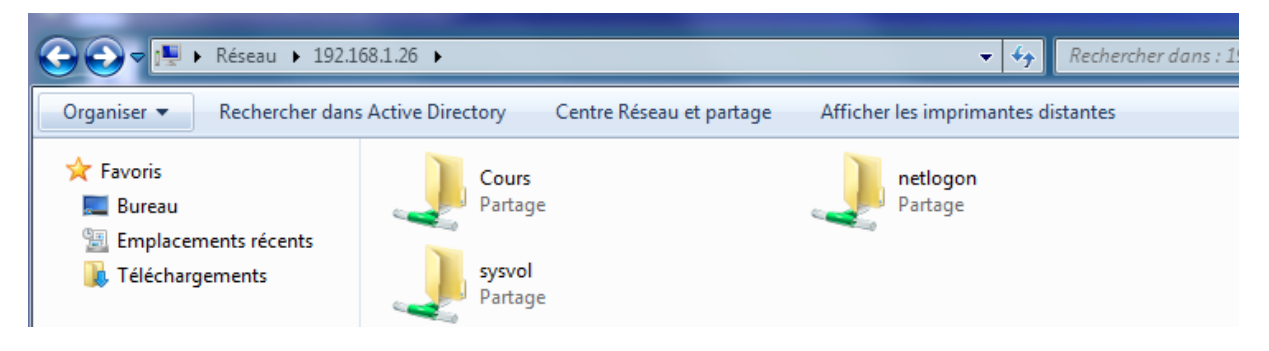

Au niveau des droits (autorisation)

Modifier >lecture si l'utilisateur peut modifier alors il peut faire une lecture donc il aura modifié (cumul des deux)

Mais si l'utilisateur a un refuser concernant le droit de lecture alors il n'aura ni le droit de lire et ni de modifier (le refuser et priorité sur l'autoriser)

Au niveau de l'autorisation NTFS :

| Partage                                | NTFS           | Résultat final |
|----------------------------------------|----------------|----------------|
| Lecture                                | Control Total  | Control Total  |
| Control Total                          | Ecriture       | Ecriture       |
|                                        | Contrôle Total | Contrôle Total |
| Il fourt much due le plus us strictius | •              | •              |

Il faut prendre le plus restrictive.

# Ajouter un client :

Il faut commencer par régler les paramètres de la carte réseau :

Il faut aller dans le centre de partage :

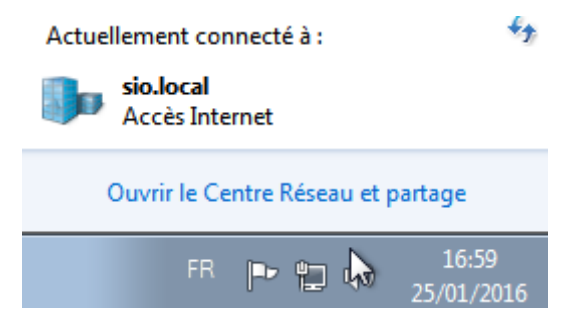

Puis d'aller modifier les paramètres de la carte :

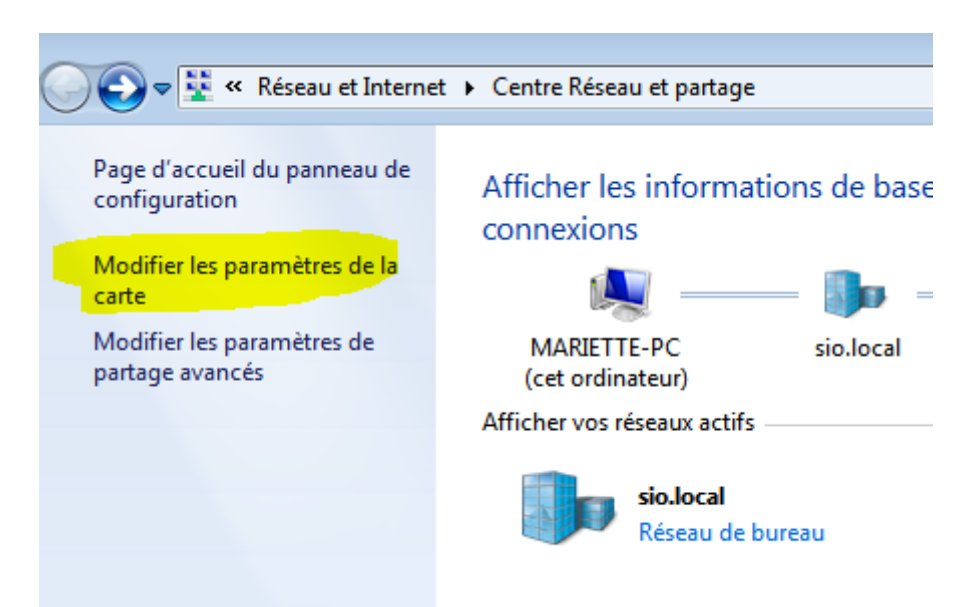

Puis clique droit + propriété sur la carte réseau

Il faut décocher « protocole internet version 6 »

Puis d'aller dans les propriétés de l'ipv4 :

| Propriétés de : Protocole Internet versi                                                                                                    | Propriétés de : Protocole Internet version 4 (TCP/IPv4) |  |  |  |  |
|----------------------------------------------------------------------------------------------------|---------------------------------------------------------|--|--|--|--|
| Général                                                                                                    |                                                         |  |  |  |  |
| Les paramètres IP peuvent être déterminés automatiquement si votre<br>réseau le permet. Sinon, vous devez demander les paramètres IP<br>appropriés à votre administrateur réseau. |                                                         |  |  |  |  |
| Obtenir une adresse IP automatio                                                                                                    | quement                                                 |  |  |  |  |
| O Utiliser l'adresse IP suivante :                                                                                                    |                                                         |  |  |  |  |
| Adresse IP :                                                                                                    | 192.168.1.15                                            |  |  |  |  |
| Masque de sous-réseau :                                                                                                    | 255.255.255.0                                           |  |  |  |  |
| Passerelle par défaut :                                                                                                    | 192 . 168 . 1 . 254                                     |  |  |  |  |
| Obtenir les adresses des serveurs                                                                                                    | s DNS automatiquement                                   |  |  |  |  |
| O Utiliser l'adresse de serveur DNS :                                                                                                    | suivante :                                              |  |  |  |  |
| Serveur DNS préféré :                                                                                                    | 192 . 168 . 1 . 26                                      |  |  |  |  |
| Serveur DNS auxiliaire :                                                                                                    | · · ·                                                   |  |  |  |  |
| Valider les paramètres en quittar                                                                                                    |                                                         |  |  |  |  |
|                                                                                                    | OK Annuler                                              |  |  |  |  |

L'adresse ip correspond a l'adresse du W7 et le DNS au serveur windows2008 de l'autre machine.

Apres faut faire clique droit + propriété sur ordinateur puis de faire modification du nom ou du domaine.Pp

#### MARIETTE ARTHUR 19/01/16 VERSION: 1

[Windows serveur 2008]

|                                                                                                    | Sécurité de Windows                                                                                                    |
|----------------------------------------------------------------------------------------------------|----------------------------------------------------------------------------------------------------|
| Propriétés système<br>Modification du nom ou du domaine d<br>Vous pouvez modifier le nom et l'appartens<br>ordinateur. Ceci peut influer sur l'accès au<br>réseau. Informations complémentaires | Modification du nom ou du domaine de l'ordinateur<br>Entrez le nom et le mot de passe d'un compte autorisé à joindre le<br>domaine. |
| Nom de l'ordinateur :<br>MARIETTE-PC                                                                                                    | MARIETTE\administrateur       •••••••••       Domaine : MARIETTE                                                                    |
| Nom complet de l'ordinateur :<br>MARIETTE-PC                                                                                                    | OK Annuler                                                                                                    |
| Membre d'un<br>Domaine :<br>mariette local<br>Groupe de travail :<br>WORKGROUP                                                                                                    | eréseau                                                                                                    |
| ОК                                                                                                    | Annuler                                                                                                    |

Apres avoir réglé le domaine qui est celui du serveur windows2008 et apres il suffit de rentrer les identifiants administrateur. « MARIETTE\administrateur et mdp password1234 »

L'ordinateur va alors redémarrer pour pouvoir changer les modifications.

Apres il suffit de se connecter avec une session de client (ex : arthurmariette et mdp : Password1234 qui sera modifier en Romantart1234)

| ••••           | •••••     | •                                       |                            |                   |   |
|----------------|-----------|-----------------------------------------|----------------------------|-------------------|---|
| ••••           | •••••     | •                                       |                            |                   |   |
| ••••           |           | ••                                      |                            |                   | 0 |
| 01             | ivrir une | session s<br>session d                  | ur : MARI<br>epuis un      | ETTE<br>autre don |   |
| ent ou         | vnr une   | ALL ALL ALL ALL ALL ALL ALL ALL ALL ALL | and planting to the second |                   |   |
| ient ou        | win une   |                                         |                            |                   |   |
| <u>ient ou</u> | Minune    |                                         |                            |                   |   |

Et puis d'aller dans ordinateur pour rejoindre le partage

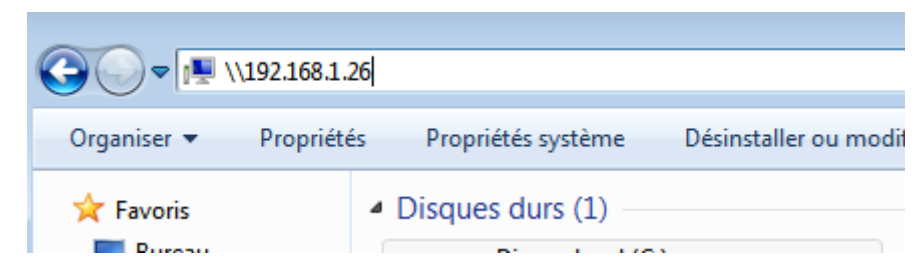

Au niveau des autorisations :

Il faut commencer par faire les propriétés du dossier partagé : aller dans partage puis partage avancé

| 🔒 Propriétés de Cours                                                                                                    | ļ                                                                                                    | ×                                                                                                    | _ 8 : |
|----------------------------------------------------------------------------------------------------|----------------------------------------------------------------------------------------------------|----------------------------------------------------------------------------------------------------|-------|
| Général Partage Sécurité Versio                                                                                                    | Partage avancé                                                                                                    | Rechercher                                                                                                    |       |
| Partad de fichers et de dossiers e<br>Cour<br>Partagé<br>Chemin réseau<br>\\W2008\Cours<br>Partager<br>Partage avance<br>Définir des autorsetions personnal<br>partagées et définir d'autres option<br>Partage avancé | Partager ce dossier  Paramètres Nom du partage : Cours Ajouter Supprimer Limiter le nombre d'utilisateurs simulta Commentaires : OK Ar | Autorisations pour Cours Autorisations du partage Groupes ou noms d'utilisateurs :  Tout le monde  TASIO (MARIETTE\TA)  Ajouter Supprimer Autorisations pour 1ASIO Autoriser Refuser Contrôle total Modifier Lecture |       |
|                                                                                                    | Fermer Annuler Appliquer                                                                                                    | Aide sur le contrôle et les autorisations d'accès                                                                                                    |       |
|                                                                                                    |                                                                                                    | OK Annuler Applig                                                                                                    | Jer   |

Mettre en contrôle totale à tout le monde (pas besoin d'ajouter le groupe 1ASIO).

Apres avoir ajouter le groupe, il faut revenir dans les propriétés du dossier partagé. Puis sécurité :

| Propriétés de Cours                                    |                          |          | x     |
|--------------------------------------------------------|--------------------------|----------|-------|
| Général Partage Sécurité Versions précédente           | s Personnal              | iser     |       |
| Nom de l'objet : C:\Cours                              |                          |          |       |
| Groupes ou noms d'utilisateurs :                       |                          |          |       |
| SYSTEM                                                 |                          |          |       |
| 1ASIO (MARIETTE\1A)                                    |                          |          |       |
| Arthur Mariette (arthurmariette@mariette.local)        | $\langle \gamma \rangle$ |          |       |
| Administrateurs (MARIETTE\Administrateurs)             |                          | \ .      | -     |
| Pour modifier les autorisations, cliquez sur Modifier, |                          | Modifier | 5     |
| Autorisations pour CREATEUR                            |                          | Modifier | -     |
| PROPRIETAIRE                                           | Autoriser                | Refuser  |       |
| Contrôle total                                         |                          | -        |       |
| Modification                                           |                          |          |       |
| Lecture et exécution                                   |                          |          |       |
| Affichage du contenu du dossier                        |                          |          |       |
| Lecture                                                |                          |          |       |
| Écriture                                               |                          |          | -     |
| Pour les autorisations spéciales et les paramètres a   | vancés,                  | Avancé   |       |
| cliquez sur Avancé.                                    | _                        |          | -     |
| Aide sur le contrôle et les autorisations d'accès      |                          |          |       |
|                                                        |                          |          |       |
|                                                        |                          | 1        | 1     |
| Fermer                                                 | Annuler                  | Appliqu  | ier 🛛 |

Après les avoir ajouté, on peut régler les eut aussi faire pareil sur l'autorisation d'un

autorisations du groupe ou de l'utilisateur. On peut aussi faire pareil sur l'autorisation d'un document texte en réglant les autorisations du groupe ou d'un utilisateur.

Si on ajoute un dossier et que les autorisations sont grisées (non décoché) il faut aller dans :

Propriété du dossier > sécurité> Avancé > Modifier..

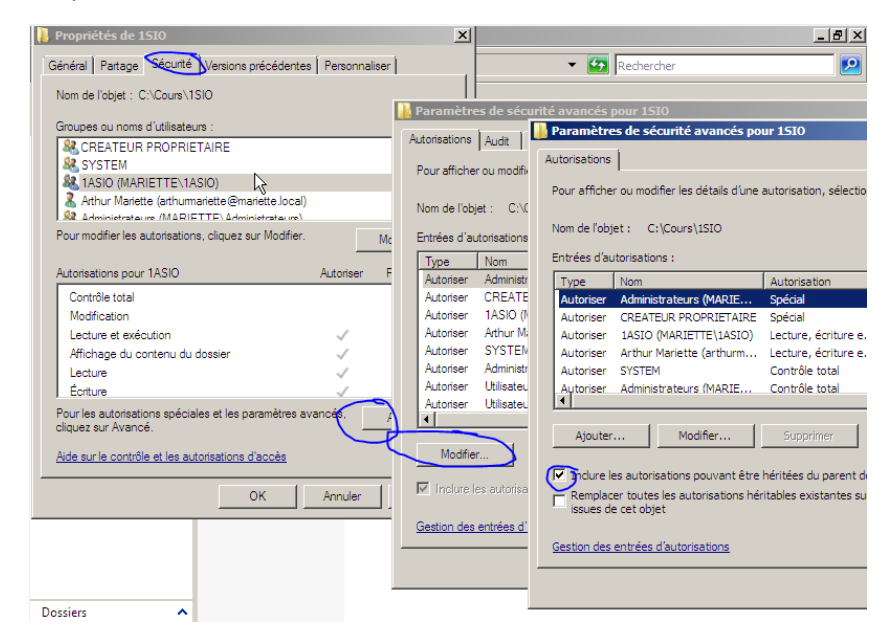

Il faut maintenant décoché et faire copier.

Maintenant vous pouvez changer les décorations.

## Profil itinérant :

Pour choisi le chemin du profil :

\\192.168.1.26\Profil\1SIO\%username% Cela va être remplacé par le nom d'utilisateur.

| Propriétés de Arthur Mariet                                                    | te                  |                                      | <u>? ×</u>    |
|--------------------------------------------------------------------------------|---------------------|--------------------------------------|---------------|
| Environnement Sessions                                                         | Contrôle à distance | Profil de services Terminal Se       | erver COM+    |
| Gréfal Adresse Compte                                                          | Profil Téléphones   | Organisation Membre de               | Appel entrant |
| Profil utilisateur<br>Chemin du profil :<br>Script d'ouverture de<br>session : | \\192.168.1.26\Pro  | fil\1SIQ <mark>\arthumariette</mark> |               |

Pour crée un dossier de base :

Faire de même en remplaçant arthurmariette par %username% pour qu'il affiche arthurmariette

| Propriétés de Arthur Mariet                                                    | te                                                                                                    | ? ×  |
|--------------------------------------------------------------------------------|----------------------------------------------------------------------------------------------------|------|
| Environnement Sessions<br>Général Adresse Compte                               | Contrôle à distance   Profil de services Terminal Server  <br>Profil   Téléphones   Organisation   Membre de   Appel | COM+ |
| Profil utilisateur<br>Chemin du profil :<br>Script d'ouverture de<br>session : | \\192.168.1.26\Profil\1SIO\arthumariette                                                                             |      |
| Dossier de base                                                                |                                                                                                    |      |
| Connecter : Z:                                                                 | à : \\192.168.1 <mark>.26\Perso\1SIO\arthumariette</mark>                                                            |      |
|                                                                                |                                                                                                    |      |

Le groupe perso est maintenant crée.

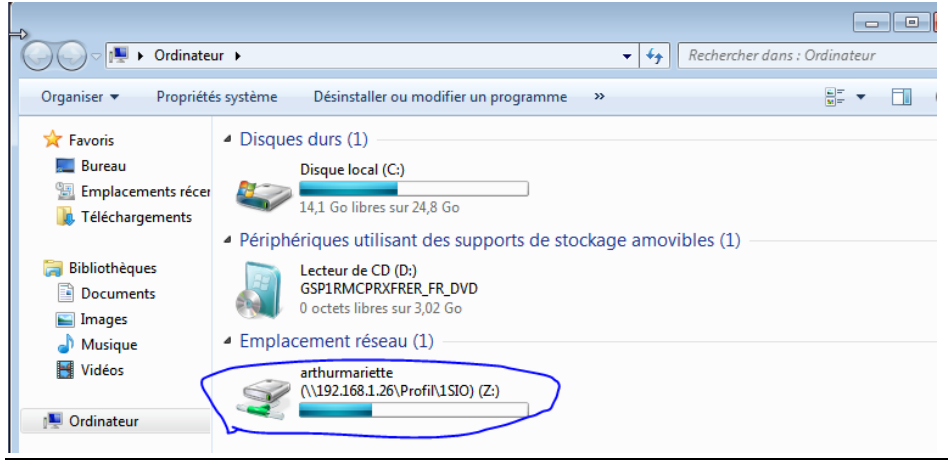

| 📮 Ordinateur                     |                         |                                    |                        |                     | _                 |   |
|----------------------------------|-------------------------|------------------------------------|------------------------|---------------------|-------------------|---|
| Ordinateu                        | ir 👻                    |                                    | 🔻 🛃 Rech               | ercher              |                   |   |
| Fichier Edition Affichage        | Outils ?                |                                    |                        |                     |                   |   |
| 🕒 🗘 aniser 👻 🗐 Afficha           | ages 🔻 🗹 Propriétés 👔   | <br>Propriétés de Disque local (C  | :)                     |                     |                   | × |
| Liens favoris                    | Nom                     | Général Outils                     | Matériel               | Partage             | Í Sécurité        |   |
| Documents                        | Lecteurs de disques du  | Clichés instantanés                | Versions préd          | cédentes            | Quota             |   |
| 📔 Images                         | 🏭 Disque local (C:)     | <b>1</b>                           |                        |                     |                   |   |
| Musique                          | Périphériques utilisant | Etat : Les quotas de dis           | que sont désactivés    | s                   |                   |   |
| Modifié récemment     Perberches | 🍓 Lecteur CD (D:) KRT   | Activer la gestion de quota        |                        |                     |                   |   |
| Public                           |                         | 🔲 Refuser de l'espace disque a     | ux utilisateurs qui dé | passent leur limite | e de quota        |   |
| -                                |                         | Sélectionnez la limite de quota pa | ar défaut pour les no  | uveaux utilisateur  | s sur ce volume : |   |
|                                  |                         | Ne nas limiter l'espace disc       | ue                     |                     |                   |   |
|                                  |                         | C Limiter l'espace disque à        |                        | mité                | <b>T</b>          |   |
|                                  |                         | Définir le niveau d'avertisser     | nentà Illi             | mité                | <br>              |   |
|                                  |                         |                                    |                        |                     | -                 |   |
|                                  |                         | Sélectionnez les options de journ  | alisation de quota po  | our ce volume :     |                   |   |
|                                  |                         | Enregistrer l'événement lors       | qu'un utilisateur exc  | ède sa limite de q  | uota              |   |
|                                  |                         | 🔲 Enregistrer l'événement lors     | qu'un utilisateur exc  | ède son niveau d    | lavertissement    |   |
|                                  |                         |                                    |                        |                     |                   |   |
|                                  |                         |                                    |                        | E                   | ntrées de quota   |   |
|                                  |                         |                                    |                        |                     |                   |   |
|                                  |                         |                                    |                        |                     |                   |   |
| Dossiers 🔨                       |                         |                                    |                        |                     |                   |   |

## Les quotas : (le nombre de stockage perso pour le profil) type : NTFS

La 1<sup>er</sup> case « Activer la gestion de quota » permet d'activer les paramètres ci-dessous.

La 2eme case permet de refuser les utilisateurs s'il dépasse leur quota de ci-dessous.

| - Ordinateur                               |                        |                 |                    |          |
|--------------------------------------------|------------------------|-----------------|--------------------|----------|
| 🔿 🔁 🕶 Ordinateur 🗸                         |                        | (145)           | -                  |          |
|                                            | Proprietes de Disque l | ocal (C:)       |                    | × ×      |
| Fichier Edition Affichage Outils ?         | Général Out            | ils Matériel    | Partage Sé         | curité   |
| 🕘 Organiser 👻 📗 Affichages 💌 🗹 Propriét    | Clichés instantanés    | Versions pré    | cédentes Que       | ota 📋    |
| Lie travoris                               |                        |                 |                    |          |
| Critrées de quota pour (C:)                |                        |                 |                    |          |
| Quota Edition Affichage ?                  |                        |                 |                    |          |
|                                            |                        |                 |                    |          |
| État Nom Nom d'ouverture de session        | Quantité utilisée      | Limite de quota | Niv                |          |
| OK BUILTIN\Administrateurs                 | 0 octets               | Illimité        | sateurs sur ce vol | ume :    |
|                                            |                        |                 |                    |          |
|                                            |                        |                 | -                  |          |
|                                            |                        |                 |                    |          |
|                                            |                        |                 |                    |          |
|                                            |                        |                 | me :               |          |
|                                            |                        |                 | e de quota         |          |
|                                            |                        |                 | konu d'avertieren  |          |
|                                            |                        |                 | Veau a verusseni   |          |
|                                            |                        |                 |                    |          |
|                                            |                        |                 | Entrées de c       | uota 💧   |
|                                            |                        |                 |                    |          |
|                                            |                        |                 |                    |          |
|                                            |                        |                 |                    |          |
| Total de 1 élément(s), dont 0 sélectionnés |                        |                 |                    |          |
| rotarde relement(s), dont 0 selectionnes.  |                        |                 | Annuler A          | ppliquer |
| Dossiers A                                 |                        |                 |                    |          |

## Exemple :

Apres avoir réglé les quotas :

| 🐲 Propriétés de Disque local (C:)                                         | ×               |
|---------------------------------------------------------------------------|-----------------|
| Général Outils Matériel Partage                                           | Sécurité        |
| Elichés instantanés Versions précédentes                                  | Quota           |
| État : Le système de quota de disque est actif                            |                 |
| Activer la gestion de quota                                               |                 |
| 🔽 Refuser de l'espace disque aux utilisateurs qui dépassent leur limite   | de quota        |
| Sélectionnez la limite de quota par défaut pour les nouveaux utilisateurs | sur ce volume : |
| C Ne pas limiter l'espace disque                                          |                 |
| Limiter l'espace disque à 100 Mo                                          | ] [             |
| Définir le niveau d'avertissement à 50 Mo                                 | -               |
| Sélectionnez les options de journalisation de quota pour ce volume :      |                 |
| 🔲 Enregistrer l'événement lorsqu'un utilisateur excède sa limite de qu    | iota            |
| 🔲 Enregistrer l'événement lorsqu'un utilisateur excède son niveau d'à     | avertissement   |
|                                                                           |                 |
| E                                                                         | ntrées de quota |
|                                                                           |                 |
|                                                                           |                 |
|                                                                           |                 |
| OK Annule                                                                 | r Appliquer     |

Apres il faut faire entrer de quota... et on peut modifier le quota pour telle profil dans propriétés.

| Entrées de quota pour (C:)                                 |                   |                 |                   |
|------------------------------------------------------------|-------------------|-----------------|-------------------|
| Quota Edition Affichage ?                                  |                   |                 |                   |
|                                                            |                   |                 |                   |
| État Nom Nom d'ouverture de session                        | Quantité utilisée | Limite de quota | Niveau d'avertis: |
| Uimite NT SERVICE\TrustedInstaller                         | 1,68 Go           | 1 Mo            |                   |
| UTORITE NT\SYSTEM                                          | 3,51 Go           | 1 Mo            | I                 |
| Uimite K AUTORITE NT\SERVICE LOCAL                         | 16,02 Mo          | 1 Mo            | I                 |
| Uimite AUTORITE NT\SERVICE RÉSEAU                          | 17,32 Mo          | 1 Mo            | I                 |
| OK Ar arthurmarietten Supprimer                            | 1,75 Mo           | 100 Mo          |                   |
| OK BUILTIN\Admir                                           | 4,45 Go           | Illimité        | I                 |
|                                                            |                   |                 | I                 |
| Propriétés                                                 |                   |                 | I                 |
|                                                            |                   |                 | I                 |
|                                                            |                   |                 | I                 |
|                                                            |                   |                 | I                 |
|                                                            |                   |                 | I                 |
|                                                            |                   |                 | I                 |
|                                                            |                   |                 | I                 |
|                                                            |                   |                 | I                 |
|                                                            |                   |                 | I                 |
|                                                            |                   |                 | I                 |
|                                                            |                   |                 | I                 |
|                                                            |                   |                 | I                 |
|                                                            |                   |                 | I                 |
|                                                            |                   |                 | I                 |
|                                                            |                   |                 | I                 |
| T                                                          |                   |                 | F                 |
| Affiche les propriétés des entrées de quota sélectionnées. |                   |                 |                   |
|                                                            |                   |                 |                   |

## <u>Résultat :</u>

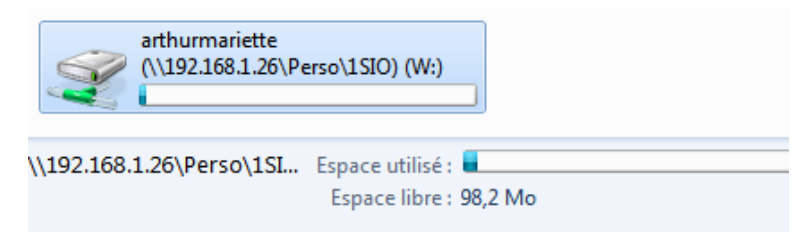

Si les 50Mo sont dépassés, l'administrateur recevra un message d'avertissement.

| -      | -             |    |                               | -       |        |
|--------|---------------|----|-------------------------------|---------|--------|
| A      | Avertissement | Ar | arthurmariette@mariette.local | 76,9 Mo | 100 Mo |
| $\sim$ |               |    |                               |         |        |

Crée une zone DNS inversé :

II faut faire démarrer>outils d'administration >DNS

| Gestionnaire de serveur        |                          |           |                                                |
|--------------------------------|--------------------------|-----------|------------------------------------------------|
| Invite de commandes            |                          |           | Services Terminal Server                       |
|                                |                          | 1         | Assistant Configuration de la sécurité         |
| Disc aster                     | Administrateur           |           | Configuration du système                       |
| J bloc-notes                   | Documents                | <b>.</b>  | DNS                                            |
| Windows Undate                 | Documents                |           | Domaines et approbations Active Directory      |
|                                | Ordinateur               | -         | Explorateur de stockage                        |
| Internet Explorer              |                          | <b>*</b>  | Gestion de l'ordinateur                        |
|                                | Réseau                   | E         | Gestion des stratégies de groupe               |
| Options d'ergonomie            | ·                        | 3         | Gestion du partage et du stockage              |
|                                | Panneau de configuration | h         | Gestionnaire de serveur                        |
| Configuration du système       |                          | Q,        | Initiateur iSCSI                               |
|                                |                          | $\square$ | Modification ADSI                              |
| Planificateur de tâches        | Aide et support          | ۲         | Moniteur de fiabilité et de performances       |
|                                |                          | 8         | Observateur d'événements                       |
|                                | Exécuter                 |           | Outil Diagnostics de la mémoire                |
|                                |                          |           | Pare-feu Windows avec fonctions avancées de sé |
|                                |                          | 0         | Planificateur de tâches                        |
|                                |                          | 1         | Sauvegarde de Windows Server                   |
|                                |                          | 0         | Services                                       |
| Tous les programmes            |                          | <b>.</b>  | Services de composants                         |
| Tous les programmes            |                          |           | Sites et services Active Directory             |
| Rechercher 😢                   | 0 🔒 🕨                    | â         | Sources de données (ODBC)                      |
|                                |                          | -         | Stratégie de sécurité locale                   |
| 🎊 Démarrer 📙 🧮 🚠 🏉 🔢 🚰 4 Micro | osoft Manageme 👻         |           | Utilisateurs et ordinateurs Active Directory   |

### Puis aller dans zone de recherche inversée

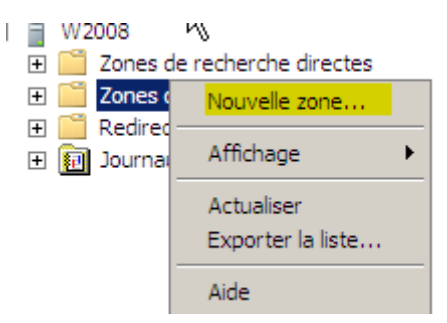

Il faut garder zone principale et laisser cocher (laisser de base)

Apres il faut aussi laisser (vers tous les serveurs DNS de ce domaine : mariette.local

#### On laisse IPv4

IL faut ici rentrer l'id du réseau (le net id de notre réseau) :

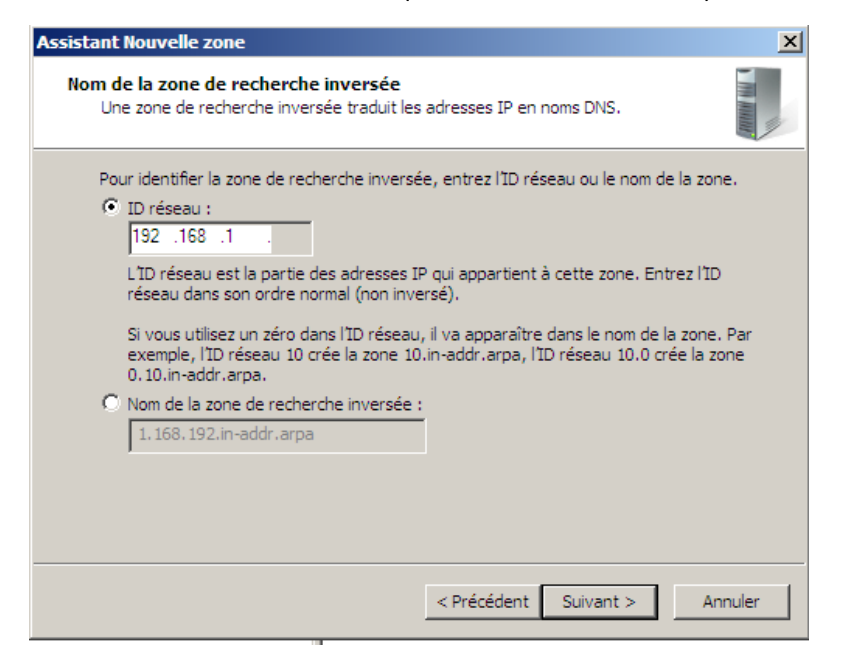

Apres on fait autoriser les mises a jour :

| Assist  | tant Nouvelle zone 🔀                                                                                                    |  |  |  |  |
|---------|----------------------------------------------------------------------------------------------------|--|--|--|--|
| Mi<br>Ç | ise à niveau dynamique<br>Vous pouvez spécifier que cette zone DNS accepte les mises à jour sécurisées,<br>non sécurisées ou non dynamiques.                                                                                                    |  |  |  |  |
|         | Les mises à jour dynamiques permettent au client DNS d'enregistrer et de mettre à jour de<br>manière dynamique leurs enregistrements de ressources avec un serveur DNS dès qu'une<br>modification a lieu.<br>Sélectionnez le type de mises à jour dynamiques que vous souhaitez autoriser :                                                                                           |  |  |  |  |
|         | <ul> <li>N'autoriser que les mises à jour dynamiques sécurisées (recommandé pour Active<br/>Directory)</li> <li>Cette option n'est disponible que pour les zones intégrées à Active Directory.</li> </ul>                                                                                                    |  |  |  |  |
|         | <ul> <li>Autoriser à la fois les mises à jours dynamiques sécurisées et non sécurisées<br/>Les mises à jour dynamiques d'enregistrement de ressources sont acceptées à partir<br/>de n'importe quel client.</li> <li>Cette option peut mettre en danger la sécurité de vos données car les mises à<br/>jour risquent d'être acceptées à partir d'une source non approuvée.</li> </ul> |  |  |  |  |
|         | Ne pas autoriser les mises à jour dynamiques<br>Les mises à jour dynamiques des enregistrements de ressources ne sont pas acceptées<br>par cette zone. Vous devez mettre à jour ces enregistrements manuellement.                                                                                                    |  |  |  |  |
|         | < Précédent Suivant > Annuler                                                                                                    |  |  |  |  |

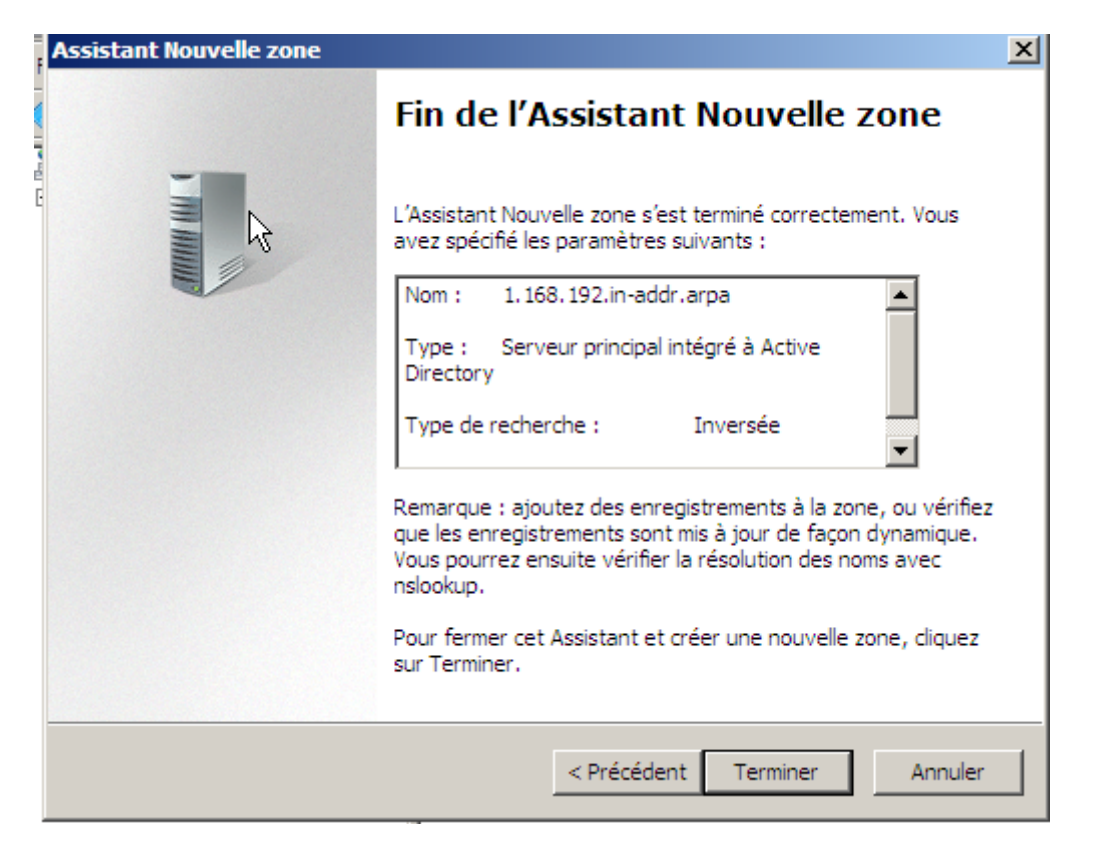

Maintenant...

Il faut aller dans la zone de recherche direct > mariette.local puis dans les propriétés, il faut cocher Mettre à jour..

| 🛔 Gestionnaire DNS                                                                                                    |                                                                                                    |                                                                                               |                                                                          |
|----------------------------------------------------------------------------------------------------|----------------------------------------------------------------------------------------------------|-----------------------------------------------------------------------------------------------|--------------------------------------------------------------------------|
| Fichier Action Affichage ?                                                                                                    |                                                                                                    |                                                                                               |                                                                          |
| 🗢 🔿 🖄 🔚 🔚 🚺                                                                                                    |                                                                                                    | Propriétés de w2008                                                                           | ?×                                                                       |
| DNS<br>V2008<br>Cones de recherche directe<br>Cones de recherche inversé<br>Cones de recherche inversé<br>Cones de recherche inversé<br>Redirecteurs conditionnels<br>Dournaux globaux | Nom<br>msdcs<br>sites<br>tcp<br>udp<br>DomainDnsZones<br>ForestDnsZones<br>(dentique au dossier<br>(dentique au dossier<br>(den | Hôte local (A)       Sécurité         Hôte (utilise le domaine parent si ce champ est vide) : | 2016 :<br>/2016 :<br>/2016 :<br>/2016 :<br>/2016 :<br>/2016 :<br>/2016 : |
|                                                                                                    | -                                                                                                    |                                                                                               | <b>)</b>                                                                 |

## On peut maintenant le revoir (après un F5) dans la zone de recherche

| 🚊 DNS                           | Nom                           | Туре                 | Données                     | Horodateur |
|---------------------------------|-------------------------------|----------------------|-----------------------------|------------|
| □ 🗄 W2008 📐                     | (identique au dossier parent) | Source de nom (SOA)  | [2], w2008.mariette.local., | statique   |
| 🖃 🚞 Zones Vie recherche directe | (identique au dossier parent) | Serveur de noms (NS) | w2008.mariette.local.       | statique   |
|                                 | 192.168.1.26                  | Pointeur (PTR)       | w2008.mariette.local.       | 07/03/2016 |
| 🕀 📴 mariette.local              |                               |                      |                             |            |
| Zones de recherche inversé      |                               |                      |                             |            |
| 🔁 1.168.192.in-addr.arpa        |                               |                      |                             |            |
| Redirecteurs conditionnels      |                               |                      |                             |            |
| 🗄 🔠 Journaux globaux            | 1                             |                      |                             |            |
|                                 | 1                             |                      |                             |            |
|                                 | 1                             |                      |                             |            |
|                                 | 1                             |                      |                             |            |
|                                 | 1                             |                      |                             |            |
|                                 | 1                             |                      |                             |            |
|                                 | 1                             |                      |                             |            |
|                                 | 1                             |                      |                             |            |
|                                 | 1                             |                      |                             |            |
|                                 | 1                             |                      |                             |            |
|                                 | 1                             |                      |                             |            |
|                                 | 1                             |                      |                             |            |
|                                 | 1                             |                      |                             |            |
|                                 | 1                             |                      |                             |            |
|                                 | 1                             |                      |                             |            |
|                                 | 1                             |                      |                             |            |

Gestion de stratégie de groupe :

Démarrer> outil administration > Gestion de stratégie de groupe

On peut voir dans cette console les UO :

| 🛃 Gestion de stratégie de group                                                                                                    | e                                |     |
|----------------------------------------------------------------------------------------------------|----------------------------------|-----|
| 🔜 Action Affichage F                                                                                                    | enêtre ?                         | _B× |
|                                                                                                    |                                  |     |
| Gestion de stratégie de groupe<br>Composition de stratégie de groupe<br>Composition de stratégie<br>Composition de stratégie de | Gestion des stratégies de groupe |     |
|                                                                                                    |                                  |     |
|                                                                                                    |                                  |     |

<u>Cours :</u>

Ordre d'attribution sur les postes de travails : (ordre d'application de groupe)

Stratégie locale >Stratégie du site AD>Stratégie du domaine AD> Stratégie de l'OU

## Pour accéder au default domaine controller

## Il faut juste faire un simple click

| 📕 Gestion de stratégie de group                                                                                                    | e and a second second second second second second second second second second second second second second second                                                                                                    | - D × |
|----------------------------------------------------------------------------------------------------|----------------------------------------------------------------------------------------------------|-------|
| 🔜 Fichier Action Affichage F                                                                                                    | enêtre ?                                                                                                    | _ Ð × |
| 🗢 🔿 🗖 🛛 🖬                                                                                                    |                                                                                                    |       |
| Gestion de stratégie de groupe<br>A Forêt : mariette.local<br>Domaines<br>Default Domain PA<br>Default Domain Controller<br>Default Doma<br>SU<br>BTS<br>Default Doma<br>Default Doma<br>Defau | Gestion des stratégies de groupe         Contenu         Nom ^         Console de gestion des stratégies de groupe         X         Vous avez sélectionné un lien vers un objet de stratégie de groupe (GPO).         A l'exception des modifications des propriétés du lien, les modifications effectuées ici affectent globalement l'objet GPO est lié.         Ne plus afficher ce message       OK |       |

Puis allé dans paramètre ;

| Default Domain Controllers Policy     |  |
|---------------------------------------|--|
| Étendue Détails Parametres Délégation |  |
|                                       |  |

| interne                                                                                     | t Explorer                                                                                                    |                                                                                                    |                                     |                                                                                 | ×         |
|---------------------------------------------------------------------------------------------|----------------------------------------------------------------------------------------------------|----------------------------------------------------------------------------------------------------|-------------------------------------|---------------------------------------------------------------------------------|-----------|
| •                                                                                           | Le contenu de cette appli<br>Web affiché ci-dessous es<br>Configuration de sécurité r<br>Explore                                                                                                    | cation provenant<br>st bloqué par la<br>renforcée d'Intem                                            | du site<br>et                       | Fermer                                                                          |           |
|                                                                                             | about:security_mmc.exe                                                                                                    |                                                                                                    |                                     |                                                                                 |           |
| <u>En sav</u>                                                                               | pir plus sur la Configuration                                                                                                    | de sécurité renfo                                                                                    | rcée d'Int                          | emet Explorer                                                                   | . <u></u> |
| Si vous<br>paramè<br>zone Si<br>votre ré<br>instruct                                        | approuvez ce site Web, vo<br>tres de sécurité du site Wei<br>tes de confiance. Si ce site<br>seau intranet local, consult<br>ons vous permett                                                                                                    | ous pouvez réduii<br>b en l'ajoutant da<br>e Web se trouve c<br>ez l'aide pour obt                   | re Jes<br>ns la<br>Jans<br>enir des | Ajouter                                                                         |           |
| Importa                                                                                     |                                                                                                    |                                                                                                    |                                     | e va réduire k                                                                  |           |
| compris                                                                                     | nt : l'ajout de ce site Web à<br>de tout le contenu de ce s<br>Internet Explorer.                                                                                                    | à la zone Sites de<br>site Web pour tou                                                              | tes les ap                          | pplications, y                                                                  | 2         |
| compris                                                                                     | nt : l'ajout de ce site Web à<br>de tout le contenu de ce s<br>Internet Explorer.<br>e confiance                                                                                                    | à la zone Sites de<br>site Web pour tou                                                              | tes les ap                          | oplications, y                                                                  |           |
| Sites d                                                                                     | nt : l'ajout de ce site Web à<br>de tout le contenu de ce s<br>Internet Explorer.<br>e confiance<br>Vous pouvez ajouter ou<br>zone. Tous les sites We<br>les paramètres de sécu<br>er ce site Web à la zone :<br>ut:security_mmc.exe                                                                                                    | à la zone Sites de<br>site Web pour tou<br>u supprimer des s<br>eb présents dans<br>rité de la zone. | ites Web                            | dans cette<br>ne utiliseront<br>Ajouter                                         |           |
| Sites d                                                                                     | nt : l'ajout de ce site Web à<br>de tout le contenu de ce s<br>Internet Explorer.<br>e confiance<br>Vous pouvez ajouter ou<br>zone. Tous les sites We<br>les paramètres de sécu<br>er ce site Web à la zone :<br>it:security_mmc.exe<br>Web :                                                                                                    | à la zone Sites de<br>site Web pour tou<br>u supprimer des s<br>eb présents dans<br>rité de la zone. | ites Web                            | dans cette<br>ne utiliseront<br>Ajouter                                         |           |
| Sites d<br>Ajout<br>Sites<br>Sites<br>http<br>http<br>http                                  | <pre>nt : l'ajout de ce site Web à<br/>de tout le contenu de ce s<br/>Internet Explorer.<br/>e confiance<br/>Vous pouvez ajouter ou<br/>zone. Tous les sites We<br/>les paramètres de sécu<br/>er ce site Web à la zone :<br/>ut:security_mmc.exe<br/>Web :<br/>://*.update.microsoft.com<br/>://*.windowsupdate.micro<br/>://*.windowsupdate.micro<br/>://s.windowsupdate.micro<br/>://s.windowsupdate.micro</pre>    | à la zone Sites de<br>site Web pour tou<br>u supprimer des s<br>eb présents dans<br>rité de la zone. | ites Web<br>cette zor               | dans cette<br>ne utiliseront<br>Ajouter<br>Supprimer                            |           |
| Sites d<br>Ajout<br>Sites<br>Sites<br>http<br>http<br>http<br>http                          | nt : l'ajout de ce site Web à<br>de tout le contenu de ce s<br>Internet Explorer.<br>e confiance<br>Vous pouvez ajouter ou<br>zone. Tous les sites We<br>les paramètres de sécu<br>er ce site Web à la zone :<br>ut:security_mmc.exe<br>Web :<br>://*.update.microsoft.com<br>://*.windowsupdate.com<br>://*.windowsupdate.micro<br>://*.windowsupdate.micro<br>://*.windowsupdate.micro<br>://*.windowsupdate.micro   | à la zone Sites de<br>site Web pour tou<br>u supprimer des s<br>eb présents dans<br>rité de la zone. | ites Web<br>cette zor               | dans cette<br>he utiliseront<br>Ajouter<br>Supprimer<br>de cette zone           |           |
| Sites d<br>Ajout<br>Sites<br>Ajout<br>Sites<br>http<br>http<br>http<br>http<br>http<br>http | nt : l'ajout de ce site Web à<br>de tout le contenu de ce s<br>Internet Explorer.<br>e confiance<br>Vous pouvez ajouter ou<br>zone. Tous les sites We<br>les paramètres de sécu<br>er ce site Web à la zone :<br>ut:security_mmc.exe<br>Web :<br>://*.update.microsoft.com<br>://*.windowsupdate.com<br>://*.windowsupdate.micro<br>://go.microsoft.com                                                                | à la zone Sites de<br>site Web pour tou<br>u supprimer des s<br>eb présents dans<br>rité de la zone. | ites Web<br>cette zor               | dans cette<br>he utiliseront<br>Ajouter<br>Supprimer<br>de cette zone<br>Fermer |           |
| Sites d                                                                                     | nt : l'ajout de ce site Web à<br>de tout le contenu de ce s<br>Internet Explorer.<br>e confiance<br>Vous pouvez ajouter ou<br>zone. Tous les sites We<br>les paramètres de sécu<br>er ce site Web à la zone :<br>ut:security_mmc.exe<br>Web :<br>://*.update.microsoft.com<br>://*.windowsupdate.micro<br>://*.windowsupdate.micro<br>://s.windowsupdate.micro<br>://s.windowsupdate.micro<br>://s.windowsupdate.micro | à la zone Sites de<br>site Web pour tou<br>u supprimer des s<br>eb présents dans<br>rité de la zone. | ites Web<br>cette zor               | dans cette<br>he utiliseront<br>Ajouter<br>Supprimer<br>de cette zone<br>Fermer |           |

On peut faire pareil avec le domaine policy

On peut aussi modifier le domaine policy

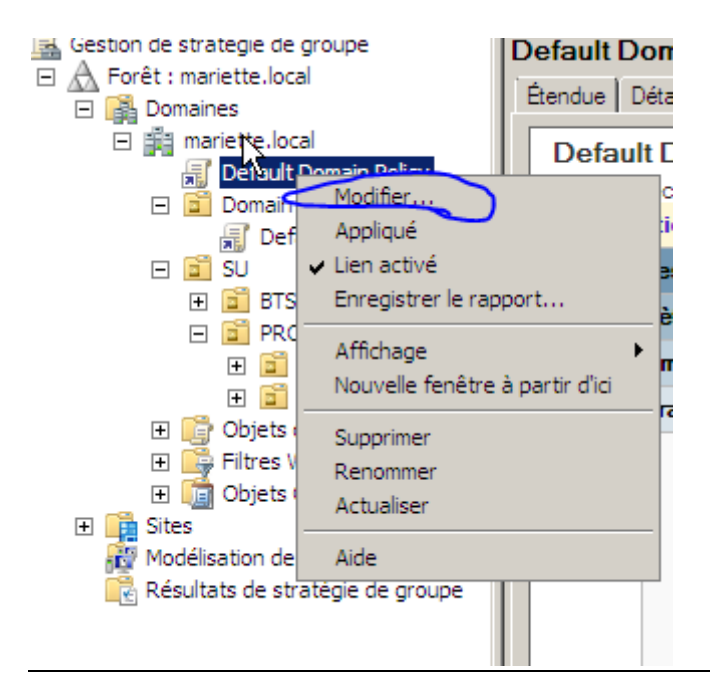

Pour crée une stratégie de groupe :

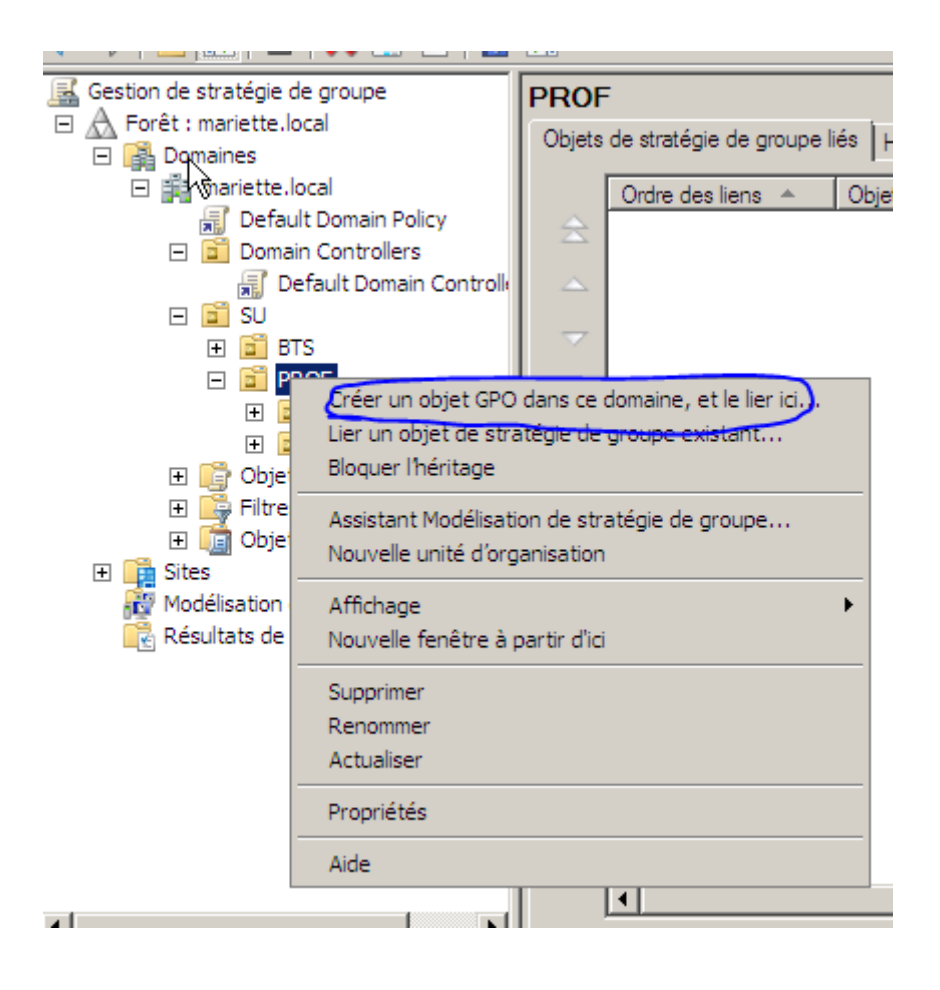

| Nouvel objet GPO           | X          |
|----------------------------|------------|
| Nom :                      |            |
| Panneau de configuration   |            |
| Objet Starter GPO source : |            |
| (auqun)                    |            |
|                            | OK Annuler |

Maintenant qu'elle est créé, on peut aller la modifier(clic droit + modifer..)

Exemple avec le panneau de configuration :

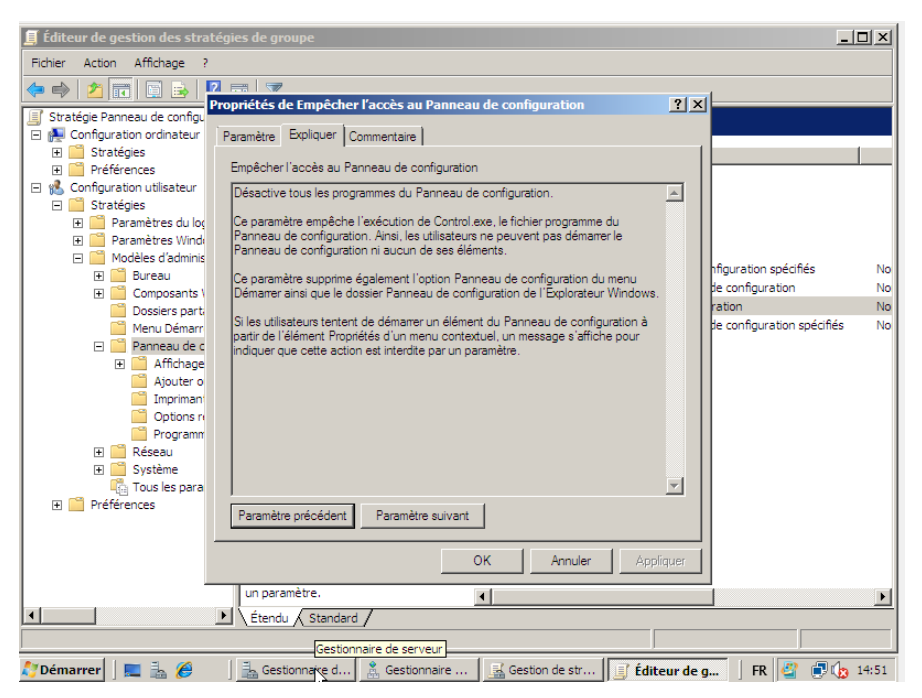

Dans l'exemple, on va bloqué l'accès au panneau de configuration

| priétés de Empêcher l'accès au Panneau de configuration | ? > |
|---------------------------------------------------------|-----|
| aramètre 🙀 Kapliquer Commentaire                        |     |
| Empêcher l'accès au Panneau de configuration            |     |
| C Non configuré                                         |     |
| <ul> <li>Activé</li> </ul>                              |     |
| C Désactivé                                             |     |
|                                                         |     |
|                                                         |     |
|                                                         |     |
|                                                         |     |
| Pris en charge sur : Au minimum Microsoft Windows 2000  |     |
|                                                         |     |
| Paramètre précédent Paramètre suivant                   |     |

On pourra voir le résultat dans les paramètres...

| Gestion de stratégie de groupe                                                                                                    |                                                                                                    |                                                                                             |
|----------------------------------------------------------------------------------------------------|----------------------------------------------------------------------------------------------------|---------------------------------------------------------------------------------------------|
| 🔜 Fichier Action Affichage Fenêtre ?                                                                                                    |                                                                                                    | _ 8 ×                                                                                       |
| 🗢 🔿 🖄 🖬 🙆 🔽 🖬                                                                                                    |                                                                                                    |                                                                                             |
| Gestion de stratégie de groupe<br>Gestion de stratégie de groupe<br>Gestion de stratégie de groupe<br>Gestion de stratégie de groupe<br>Gestion de stratégie de groupe<br>Gestion de stratégie de groupe<br>Gestion de stratégie de groupe<br>Gestion de stratégie de groupe<br>Gestion de stratégie de groupe<br>Gestion de stratégie de groupe<br>Gestion de stratégie de groupe<br>Gestion de stratégie de groupe<br>Gestion de stratégie de groupe<br>Gestion de stratégie de groupe | Panneau de configuration         Étendue       Détails       Paramètres       Délégation         Panneau de configuration       Données recueillies le : 07/03/2016 14:55:08         Configuration ordinateur (activée)       Aucun paramètre n'est défini.         Configuration utilisateur (activée)         Stratégies         Modèles d'administration         Définitions de stratégies (fichiers ADMX) récupérées à partir de l         Panneau de configuration         Stratégie       Paramètre         Panneau de configuration         Empêcher l'accès au       Activé         Panneau de configuration | afficher tout<br>masquer<br>masquer<br>masquer<br>l'ordinateur local.<br>masquer<br>entaire |
|                                                                                                    |                                                                                                    | ~                                                                                           |

Apres avoir test sur une session client, en tentant de rentrer dans le panneau de configuration, on obtient bien un message d'erreur prévu...

| 8 Restrictions                                                                                          | <b>—</b>      |
|----------------------------------------------------------------------------------------------------|---------------|
| Cette opération a été annulée en raison de restrictions sur cet ordinateur. Cor administrateur système. | ntactez votre |
|                                                                                                    | ОК            |
|                                                                                                    |               |

Si on veut forcer la mise a jour des stratégie du groupe dans la session sans vouloir se déconnecter, il suffit de taper dans l'invite de commande :

➔ Gpudapte /force

| Gestion de réseau                                                                                                    | Propriétés de Protocole Internet                                                                               | version 4 (TCP/IPv4)                                                         |
|----------------------------------------------------------------------------------------------------|----------------------------------------------------------------------------------------------------|------------------------------------------------------------------------------|
|                                                                                                    | Général                                                                                                    |                                                                              |
| Connexion en util                                                                                                    | Les paramètres IP peuvent être dé<br>réseau le permet. Sinon, vous deve<br>appropriés à votre administrateur r | terminés automatiquement si votre<br>ez demander les paramètres IP<br>éseau. |
| Cette connexion                                                                                                    | C Obtenir une adresse IP auton                                                                                 | natiquement                                                                  |
| Client po                                                                                                    | └ Utiliser l'adresse IP suivante :                                                                             |                                                                              |
| Planifica                                                                                                    | Adresse IP :                                                                                                   | 192.168.1.26                                                                 |
| Protoco                                                                                                    | Masque de sous-réseau :                                                                                        | 255.255.255.0                                                                |
| Protocol                                                                                                    | Passerelle par défaut :                                                                                        | 192.168.1.254                                                                |
| 🗹 🔺 Répond                                                                                                    | C Obtenir les adresses des serv                                                                                | veurs DNS automatiquement                                                    |
|                                                                                                    | 🕞 Utiliser l'adresse de serveur D                                                                              | NS suivante :                                                                |
| Installer                                                                                                    | Serveur DNS préféré :                                                                                          | 127.0.0.1                                                                    |
| Protocole TCF                                                                                                    | Serveur DNS auxiliaire :                                                                                       | · · ·                                                                        |
|                                                                                                    |                                                                                                    |                                                                              |
| intomonoció                                                                                                    |                                                                                                    | Avancé                                                                       |
| internenentér                                                                                                    |                                                                                                    | Avancé<br>OK Annuler                                                         |
| Propriétés de : Protocole                                                                                                    | e Internet version 4 (TCP/IPv4)                                                                                | Avancé<br>OK Annuler                                                         |
| Propriétés de : Protocole<br>Général                                                                                                    | e Internet version 4 (TCP/IPv4)                                                                                | Avancé<br>OK Annuler                                                         |
| Propriétés de : Protocole<br>Général<br>Les paramètres IP peu<br>réseau le permet. Sino<br>appropriés à votre adm                                                                                                    | e Internet version 4 (TCP/IPv4)                                                                                | Avancé OK Annuler                                                            |
| Propriétés de : Protocole<br>Général<br>Les paramètres IP peu<br>réseau le permet. Sino<br>appropriés à votre adre                                                                                                    | e Internet version 4 (TCP/IPv4)                                                                                | OK Annuler                                                                   |
| Propriétés de : Protocole<br>Général<br>Les paramètres IP peu<br>réseau le permet. Sino<br>appropriés à votre adn<br>Obtenir une adree<br>© Utiliser l'adresse I                                                                                                    | e Internet version 4 (TCP/IPv4)                                                                                | OK Annuler                                                                   |
| Propriétés de : Protocolo<br>Général<br>Les paramètres IP peu<br>réseau le permet. Sino<br>appropriés à votre adre<br>Obtenir une adres<br>Obtenir une adres<br>Utiliser l'adresse I<br>Adresse IP :                                                                                                    | e Internet version 4 (TCP/IPv4)                                                                                | OK Annuler                                                                   |
| Propriétés de : Protocole<br>Général<br>Les paramètres IP peu<br>réseau le permet. Sino<br>appropriés à votre adm<br>Obtenir une adres<br>Obtenir une adres<br>Utiliser l'adresse I<br>Adresse IP :<br>Masque de sous-rés                                                                                                    | e Internet version 4 (TCP/IPv4)                                                                                | Avancé<br>OK Annuler                                                         |
| Propriétés de : Protocole<br>Général<br>Les paramètres IP peu<br>réseau le permet. Sino<br>appropriés à votre adm<br>Obtenir une adres<br>Obtenir une adres<br>Utiliser l'adresse I<br>Adresse IP :<br>Masque de sous-rés<br>Passerelle par défau                                                                                                    | e Internet version 4 (TCP/IPv4)                                                                                | OK Annuler                                                                   |
| Propriétés de : Protocolo<br>Général<br>Les paramètres IP peu<br>réseau le permet. Sino<br>appropriés à votre adn<br>Obtenir une adres<br>Obtenir une adres<br>Obtenir las dresse IP<br>Adresse IP :<br>Masque de sous-rés<br>Passerelle par défau<br>Obtenir les adress                                                                                                    | e Internet version 4 (TCP/IPv4)                                                                                | Avancé OK Annuler                                                            |
| Propriétés de : Protocolo<br>Général<br>Les paramètres IP peu<br>réseau le permet. Sino<br>appropriés à votre adre<br>Obtenir une adres<br>Obtenir une adres<br>Utiliser l'adresse I<br>Adresse IP :<br>Masque de sous-rés<br>Passerelle par défau<br>Obtenir les adress<br>Obtenir les adress<br>Obtenir les adress                                                                                         | e Internet version 4 (TCP/IPv4)                                                                                | Avancé OK Annuler                                                            |
| Propriétés de : Protocolo<br>Général<br>Les paramètres IP peu<br>réseau le permet. Sino<br>appropriés à votre adm<br>Obtenir une adres<br>Obtenir une adres<br>Utiliser l'adresse I<br>Adresse IP :<br>Masque de sous-rés<br>Passerelle par défau<br>Obtenir les adress<br>Obtenir les adress<br>Serveur DNS préfér<br>Serveur DNS auxiliai                                                                  | e Internet version 4 (TCP/IPv4)                                                                                | OK Annuler                                                                   |
| Propriétés de : Protocole<br>Général<br>Les paramètres IP peu<br>réseau le permet. Sino<br>appropriés à votre adm<br>Obtenir une adres<br>Obtenir une adres<br>Utiliser l'adresse I<br>Adresse IP :<br>Masque de sous-rés<br>Passerelle par défau<br>Obtenir les adress<br>Obtenir les adress<br>Obtenir les adress<br>Obtenir les adress<br>Serveur DNS préfér<br>Serveur DNS auxiliai                      | e Internet version 4 (TCP/IPv4)                                                                                | Avancé OK Annuler                                                            |
| Propriétés de : Protocol<br>Général<br>Les paramètres IP peu<br>réseau le permet. Sino<br>appropriés à votre adm<br>Obtenir une adres<br>Obtenir une adres<br>Utiliser l'adresse I<br>Adresse IP :<br>Masque de sous-rés<br>Passerelle par défau<br>Obtenir les adress<br>Obtenir les adress<br>Obtenir les adress<br>Obtenir les adress<br>Obtenir les adress<br>Serveur DNS préfér<br>Serveur DNS auxiliai | e Internet version 4 (TCP/IPv4)                                                                                | Avancé OK Annuler                                                            |

Suite à un probleme impossible à reglé, j'ai du recommencer une machine

Nomdemachineserveur : WS2008

#### Adresse ip WS2008 : 192.168.1.26

#### Pour le mot de passe administrateur de restauration $\rightarrow$ Password1234

Exemple d'user :

#### amariette $\rightarrow$ Password1234

#### Installation serveur DHCP :

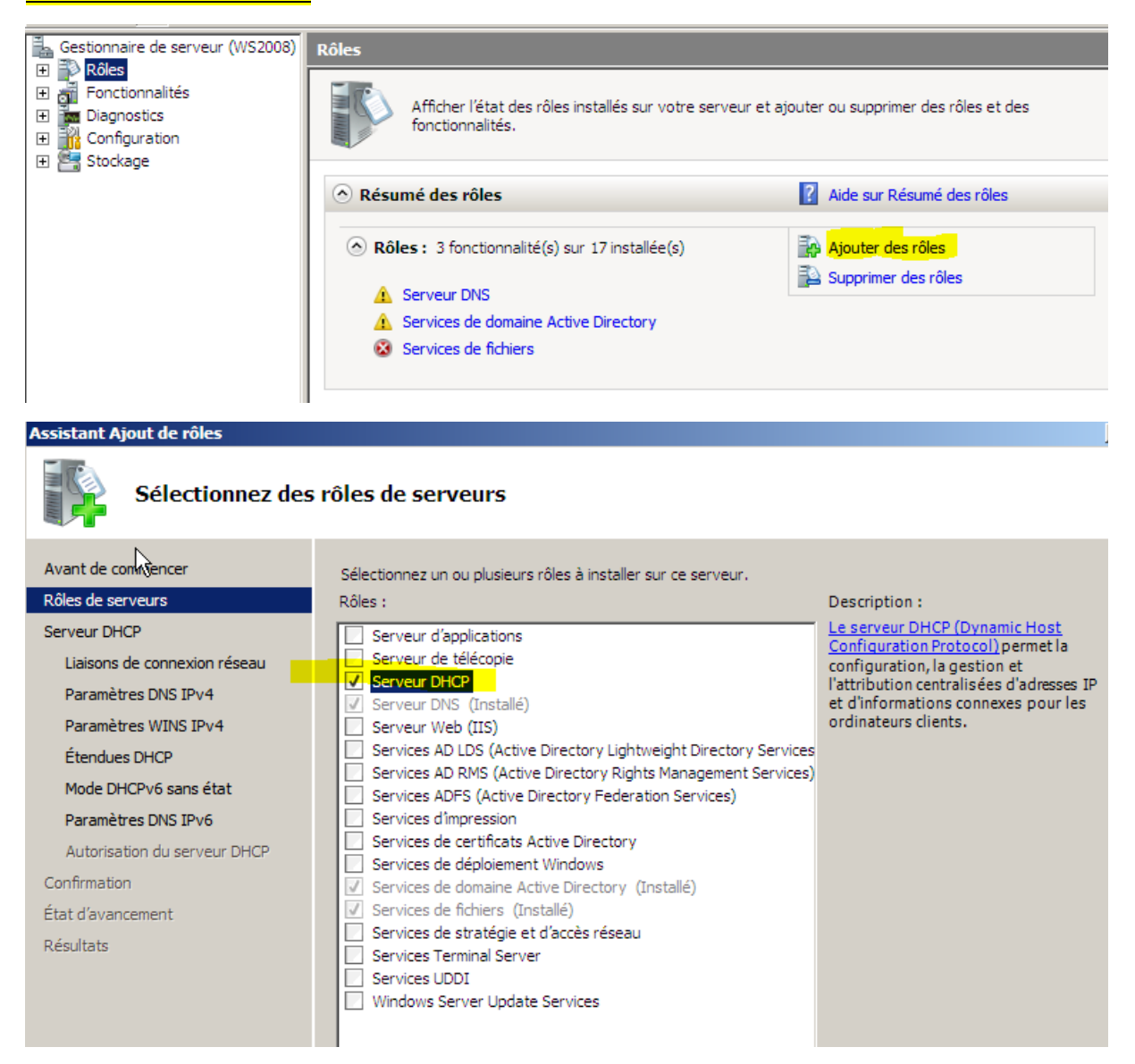

N'oublier pas de désactiver le mode DHCPipv6 sans état

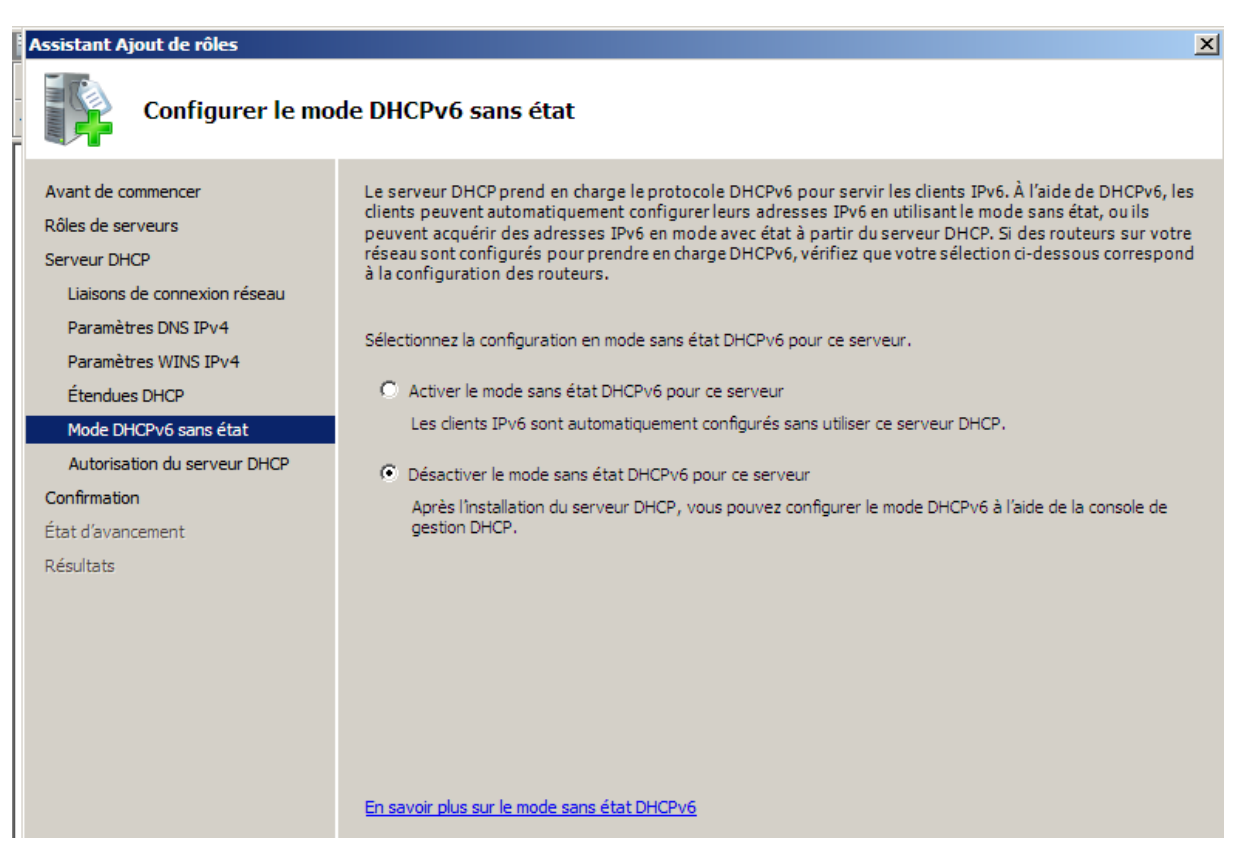

Apres avoir fini l'installation, on peut accéder au serveur DHCP : Démarrer> outils d'administration>DHCP

## Pour crée une étendu :

| PHCP DHCP                            |              |
|--------------------------------------|--------------|
| Fichie Action Affichage ?            |              |
| 🗢 🔿 🖄 💼 🗉 🖬 💷                        |              |
| DHCP IPv4                            |              |
| ws2008.mariette.local                |              |
| Afficher les statistiques            | iter une é   |
|                                      |              |
| Nouvelle étendue de multidiffusion   | est une plag |
| Définir les classes des utilisateurs | que les adre |
| Définir les classes des fournisseurs | ne pouvelle  |
| Réconcilier toutes les étendues      | ine nouvelle |
| Définir les options prédéfinies      | ormations si |
| Affichage 🕨                          |              |
| Actualiser                           |              |
| Propriétés                           |              |
| Aide                                 |              |
|                                      | _            |
| Créer une étendue de multidiffusion  |              |

-nom de l'étendue :

| Nom de Kétendu<br>Vous ôxvez fou<br>de foumir une o | e<br>mir un nom pour identifier l'étendue. Vous avez aussi la possibilité<br>escription.                                                     |
|-----------------------------------------------------|----------------------------------------------------------------------------------------------------|
| Entrez un nom<br>d'identifier rapid                 | et une description pour cette étendue. Ces informations vous permettront<br>ement la manière dont cette étendue est utilisée dans le réseau. |
| Nom :                                               | Etendu01                                                                                                    |
| Description :                                       | test                                                                                                    |
|                                                     |                                                                                                    |
|                                                     |                                                                                                    |
|                                                     |                                                                                                    |
|                                                     |                                                                                                    |
|                                                     |                                                                                                    |
|                                                     |                                                                                                    |
|                                                     | < Précédent Suivant > Annuler                                                                                                    |

Plage d'adresses IP :

-adresse ip de début : 192.168.1.124

-adresse fin : 192.168.1.126

| age d'adresses IP<br>Vous définissez la plage d'ad<br>consécutives.                                                                               | resses en identifiant un jeu d'adresses IP                                                                                                    |
|----------------------------------------------------------------------------------------------------|----------------------------------------------------------------------------------------------------|
| Entrez la plage d'adresses qu                                                                                                    | e l'étendue peut distribuer.                                                                                                    |
| Adresse IP de début :                                                                                                    | 192.168.1.124                                                                                                    |
| Adresse IP de fin :                                                                                                    | 192.168.1.126                                                                                                    |
|                                                                                                    | After the second second s |
| Un masque de sous-réseau o<br>ID de réseau/sous-réseau, ai<br>pouvez spécifier le masque d<br>adresse IP.                                         | éfinit le nombre de bits d'une adresse IP à utiliser pour les<br>nsi que le nombre de bits à utiliser pour l'ID d'hôte. Vous<br>e sous-réseau en terme de longueur ou comme une                                                                                                    |
| Un masque de sous-réseau c<br>ID de réseau/sous-réseau, a<br>pouvez spécifier le masque d<br>adresse IP.<br>Longueur :                            | éfinit le nombre de bits d'une adresse IP à utiliser pour les<br>nsi que le nombre de bits à utiliser pour l'ID d'hôte. Vous<br>e sous-réseau en terme de longueur ou comme une                                                                                                    |
| Un masque de sous-réseau c<br>ID de réseau/sous-réseau, a<br>pouvez spécifier le masque d<br>adresse IP.<br>Longueur :<br>Masque de sous-réseau : | éfinit le nombre de bits d'une adresse IP à utiliser pour les<br>nsi que le nombre de bits à utiliser pour l'ID d'hôte. Vous<br>e sous-réseau en terme de longueur ou comme une<br>24<br>255 . 255 . 255 . 0                                                                                                    |
| Un masque de sous-réseau c<br>ID de réseau/sous-réseau, a<br>pouvez spécifier le masque d<br>adresse IP.<br>Longueur :<br>Masque de sous-réseau : | éfinit le nombre de bits d'une adresse IP à utiliser pour les<br>nsi que le nombre de bits à utiliser pour l'ID d'hôte. Vous<br>e sous réseau en terme de longueur ou comme une<br>24<br>255 . 255 . 255 . 0                                                                                                    |
| Un masque de sous-réseau c<br>ID de réseau/sous-réseau, a<br>pouvez spécifier le masque d<br>adresse IP.<br>Longueur :<br>Masque de sous-réseau : | éfinit le nombre de bits d'une adresse IP à utiliser pour les<br>nsi que le nombre de bits à utiliser pour l'ID d'hôte. Vous<br>e sous-réseau en terme de longueur ou comme une<br>24 2<br>255 . 255 . 255 . 0                                                                                                    |

Pour ce test,

Au niveau de la durée du bail, pour ce test, la limite est réglée à 23h59.

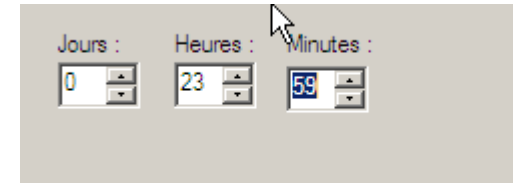

## Configuration des paramètres DHCP $\rightarrow$ oui

#### Routeur (passerelle par défaut)

Vous pouvez spécifier les routeurs, ou les passerelles par défaut, qui doivent être distribués par cette étendue.

| Pour ajouter une adresse<br>l'adresse ci-dessous. | Pour ajouter une adresse IP pour qu'un routeur soit utilisé par les clients, entrez l'adresse ci-dessous. |  |  |  |
|---------------------------------------------------|----------------------------------------------------------------------------------------------------|--|--|--|
| Adresse IP :                                      |                                                                                                    |  |  |  |
| 1                                                 | Ajouter                                                                                                   |  |  |  |
| 192.168.1.254                                     | Supprimer                                                                                                 |  |  |  |

Ajouter l'adresse par default > 192.168.1.254

Nom de domaine et serveur DNS :

Il suffit de rentrer le domaine parent et le nom du serveur. Et puis de faire résoudre pour retrouver l'adresse IP

| Assistant Nouvelle étendue                                                                                             |                                                     |                                  |
|----------------------------------------------------------------------------------------------------|-----------------------------------------------------|----------------------------------|
| Nom de domaine et serveurs DNS<br>DNS (Domain Name System) mappe et tra<br>les clients sur le réseau.                  | duit les noms de domaines utilisés                  | par 🌍                            |
| Vous pouvez spécifier le domaine parent à utilis<br>pour la résolution de noms DNS.<br>Domaine parent : mariette.local | ser par les ordinateurs clients sur l               | e réseau                         |
| Pour configurer les clients d'étendue pour qu'ils<br>les adresses IP pour ces serveurs.<br>Nom du serveur :            | s utilisent les serveurs DNS sur le<br>Adresse IP : | réseau, entrez                   |
| WS2008.mariette.local                                                                                                  | 192 . 168 . 1 . 26                                  | Ajouter                          |
| Résoudre                                                                                                    |                                                     | Supprimer<br>Monter<br>Descendre |
|                                                                                                    | < Précédent Suivant >                               | Annuler                          |

-Pas besoin de serveurs WINS.

-activer maintenant.

On peut alors tester sur un client W7, en mettant en automatique l'adresse Ip et les serveurs DNS de l'ipv4.

Il suffit juste d'aller voir son adresse ip pour vérifier que le DHCP nous a bien attribué une adresse IP/